# BUKU PANDUAN FINANCIAL CYCLE CONTROL (FCC)

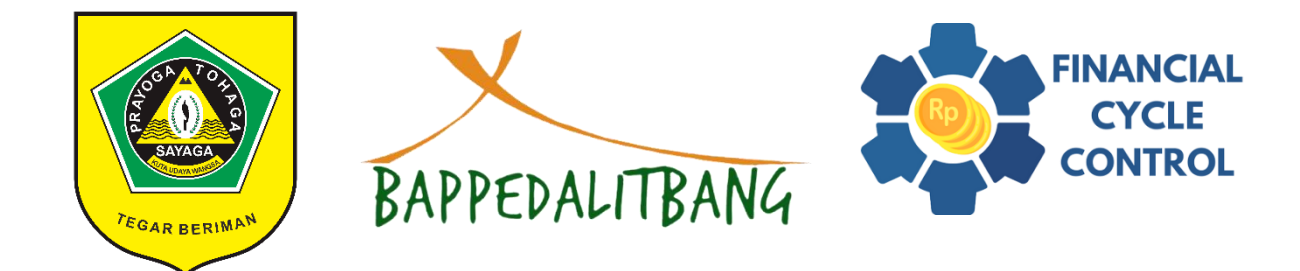

BADAN PERENCANAAN PEMBANGUNAN, PENELITIAN DAN PENGEMBANGAN DAERAH KABUPATEN BOGOR

# DAFTAR ISI

| DAFTAR IS | SI                                       | 1  |
|-----------|------------------------------------------|----|
| 1. Gamba  | aran Umum                                | 2  |
| 2. Penggi | unaan Sistem                             | 2  |
| 2.1. Be   | endahara Pengeluaran Pembantu (BPP)      | 3  |
| 2.1.1.    | Menginput Pengajuan                      | 3  |
| 2.1.2.    | Mengedit Pengajuan                       | 4  |
| 2.1.3.    | Melihat Detail Pengajuan                 | 5  |
| 2.1.4.    | Download NPPD dan Rekap NPPD             | 6  |
| 2.1.5.    | Melihat Hasil Verifikasi                 | 8  |
| 2.1.6.    | Melihat Anggaran Kas                     | 8  |
| 2.2. Ve   | erifikator                               | 9  |
| 2.2.1.    | Melakukan Verifikasi                     | 9  |
| 2.2.2.    | Meneruskan Hasil Verifikasi ke PPK       | 11 |
| 2.2.3.    | Mengubah Tanggal Terima Dokumen          | 12 |
| 2.2.4.    | Melihat Anggaran Kas                     | 13 |
| 2.3. Pe   | ejabat Pengelola Keuangan (PPK)          | 14 |
| 2.3.1.    | Melakukan Verifikasi                     | 14 |
| 2.3.2.    | Menolak Atau Meneruskan Status Pengajuan | 16 |
| 2.3.3.    | Melihat Anggaran Kas                     | 17 |
| 2.4. Ac   | dmin                                     | 18 |
| 2.4.1.    | Manajemen DPA                            | 18 |
| 2.4.2.    | Manajemen Anggaran Kas                   | 19 |
| 2.4.3.    | Manajemen Pengajuan                      | 20 |
| 2.4.4.    | Manajemen Master Data                    | 22 |
| 2.4.5.    | Manajemen Periode Anggaran               | 24 |

# 1. Gambaran Umum

FCC merupakan aplikasi berbasis website yang digunakan untuk membantu proses pengajuan dan verifikasi dokumen pertanggung jawaban di Bappedalitbang Kabupaten Bogor. Aplikasi ini dapat dibuka menggunakan browser dengan mengakses alamat https://dev-fcc.kasibah.com/. Aplikasi ini memiliki fitur utama untuk menginput pengajuan dan melakukan verifikasi dokumen SPJ tersebut. Sistem ini dibuat menggunakan teknologi berikut ini:

- PHP (Codelgniter 3)
- jQuery
- Bootstrap
- MySQL

# 2. Penggunaan Sistem

Sistem Informasi Perencanaan dapat di akses melalui alamat https://devfcc.kasibah.com/. Ketika mengakses sistem, halaman utama yang dapat terlihat adalah halaman login untuk masuk ke dalam sistem.

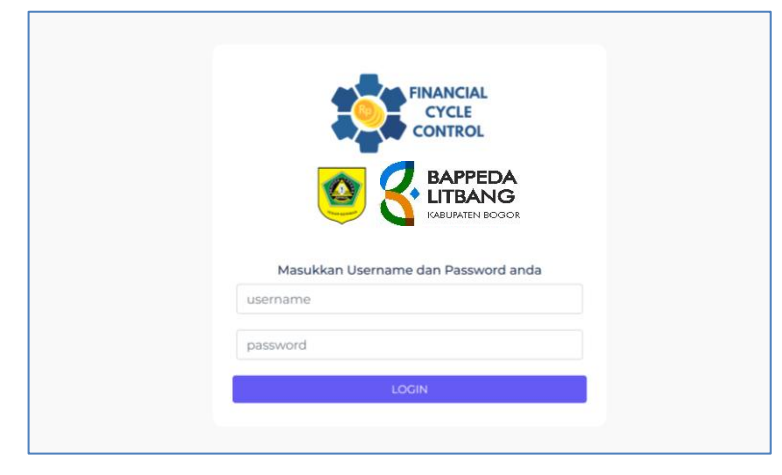

Terdapat 4 role berbeda yang dapat mengakses sistem ini, yaitu BPP, Verifikator, PPK, dan Admin. Adapun hak akses yang didapatkan oleh setiap role adalah sebagai berikut:

1. BPP

- Menginput Pengajuan
- Mengedit Pengajuan
- Melihat Detail Pengajuan
- Download NPPD dan Rekap NPPD
- Melihat hasil verifikasi
- Melihat anggaran kas
- 2. Verifikator
  - Melakukan verifikasi
  - Meneruskan hasil verifikasi ke PPK
  - Mengubah tanggal terima dokumen
  - Melihat anggaran kas

- 3. PPK
  - Melakukan verifikasi
  - Menolak atau meneruskan status pengajuan
  - Melihat anggaran kas
- 4. Admin
  - Manajemen DPA
  - Manajemen Anggaran Kas
  - Menghapus Pengajuan
  - Manajemen Master Data (Tahun Anggaran, Perubahan Anggaran, Bidang, PPTK)
  - Manajemen Periode Anggaran

## 2.1. Bendahara Pengeluaran Pembantu (BPP)

#### 2.1.1. Menginput Pengajuan

Login menggunakan akun BPP, kemudian akan masuk ke dalam beranda. Setelah itu untuk menginput pengajuan, klik menu **Pengajuan** dan akan masuk ke dalam menu Pengajuan.

| Beranda                 | Beranda |
|-------------------------|---------|
| \$ Anggaran Kas         |         |
| D Pengajuan             |         |
| \$ Sisa Uang Persediaan |         |
|                         |         |
|                         |         |

| Control                 |                                                                                                    | graha istiantoro, se., mm 🚷   |
|-------------------------|----------------------------------------------------------------------------------------------------|-------------------------------|
| Beranda                 | Pengajuan                                                                                                    |                               |
| \$ Anggaran Kas         |                                                                                                    |                               |
| Pengajuan               | Tambah CU Tambah LS Tai                                                                                                    | un Anggaran 2023 - Parsial 1  |
| \$ Sisa Uang Persediaan | Filter                                                                                                    | -                             |
|                         | Tipe<br>Sertua + Filter  Show 10 • entries  No Aksi Dokumen Nama 1 Bidang 1 Nominal 1 Tipe 1 Tanggal Pengajuan 11 No data available in table  Showing 0 to 0 of 0 entries | h:<br>Status<br>Previous Next |

Untuk menambah pengajuan, klik **Tombol GU** atau **Tombol LS** sesuai jenis pengajuan yang akan diajukan. Setelah diklik, akan masuk ke dalam halaman tambah pengajuan

|                         |                                                                                                   | C R LITRANG NUGRAHA ISTIANTORO, SE, MM () |
|-------------------------|---------------------------------------------------------------------------------------------------|-------------------------------------------|
| n Beranda               | Tambah Pengajuan                                                                                  |                                           |
| \$ Anggaran Kas         |                                                                                                   |                                           |
| Pengajuan               | Tambah                                                                                            | -                                         |
| \$ Sisa Uang Persediaan | Program                                                                                           |                                           |
|                         | 5.01.01 - PROGRAM PENUNJANG URUSAN PEMERINTAHAN DAERAH KABUPATEN/KOTA                             | •                                         |
|                         | Kegiatan                                                                                          |                                           |
|                         | 5.01.01.2.02 - Administrasi Keuangan Perangkat Daerah                                             | *                                         |
|                         | Sub Kegiatan                                                                                      |                                           |
|                         | 5.01.01.2.02.07 - Koordinasi dan Penyusunan Laporan Keuangan Bulanan/ Triwulanan/ Semesteran SKPD | *                                         |
|                         | Jenis Belanja                                                                                     |                                           |
|                         | 5.1.02 - Belanja Barang dan Jasa                                                                  | *                                         |
|                         | Belanja                                                                                           |                                           |
|                         | 5.1.02.01.01.0052 - Belanja Makanan dan Minuman Rapat                                             | •                                         |
|                         | Nominal                                                                                           |                                           |
|                         | 2500.000                                                                                          |                                           |
|                         | Catatan                                                                                           |                                           |
|                         |                                                                                                   |                                           |
|                         |                                                                                                   |                                           |
|                         |                                                                                                   | <i>h</i>                                  |
|                         | Tambah                                                                                            |                                           |

Setiap pengajuan dapat terdiri dari beberapa belanja / sub kegiatan, untuk menambahkan setiap belanja ke dalam pengajuan dapat dilakukan dengan melengkapi form tambah pengajuan dan klik tombol **Tambah**.

| Show 10 v entries                        |                                                             |            | Search:    |      |
|------------------------------------------|-------------------------------------------------------------|------------|------------|------|
| No Aksi                                  | Belanja                                                     | ↑↓ Nominal | ↑↓ Catatan |      |
| 01.01 - PROGRAM PENUNJANG URUSAN I       | EMERINTAHAN DAERAH KABUPATEN/KOTA                           |            |            |      |
| 5.01.01.2.02 - Administrasi Keuangan Per | igkat Daerah                                                |            |            |      |
| 5.01.01.2.02.07 - Koordinasi dan Pen     | sunan Laporan Keuangan Bulanan/ Triwulanan/ Semesteran SKPD |            |            |      |
| 5.1.02 - Belanja Barang dan Jasa         |                                                             |            |            |      |
| 1 1 5.1.02.01                            | 1.0052 - Belanja Makanan dan Minuman Rapat                  | 2.500.000  |            |      |
| < ibowing 1 to 1 of 1 entries Simpan     |                                                             |            | Previous 1 | Next |

Setelah itu, belanja yang telah diinput akan masuk ke dalam tabel pengajuan. Apabila semua belanja telah diinput, kemudian klik tombol **Simpan** untuk menyimpan pengajuan. Pengajuan yang telah berhasil disimpan akan masuk ke dalam daftar pengajuan.

|                         |                             |         |                              |                   |         |                     | NUGRAHA ISTIANTORO, SE., MM   |
|-------------------------|-----------------------------|---------|------------------------------|-------------------|---------|---------------------|-------------------------------|
| Beranda                 | Pengajuan                   |         |                              |                   |         |                     |                               |
| \$ Anggaran Kas         |                             |         |                              |                   |         |                     |                               |
| Pengajuan               | Tambah GU Tambah LS         |         |                              |                   |         |                     | Tahun Anggaran 2023 - Parsial |
| \$ Sisa Uang Persediaan | Filter                      |         |                              |                   |         |                     |                               |
|                         | Tipe                        |         |                              |                   |         |                     |                               |
|                         | Semua                       |         | •                            | Filter            |         |                     |                               |
|                         |                             |         |                              |                   |         |                     |                               |
|                         |                             |         |                              |                   |         |                     |                               |
|                         | Show 10 🗸 entries           |         |                              |                   |         |                     | Search                        |
|                         | No Aksi                     | Dokumen | Nama 斗 Bio                   | ang 🔝 Nominal 💱   | Tipe ↑↓ | Tanggal Pengajuan 🏦 | Status                        |
|                         | 1 @ 🛙 🕅                     | Ľ       | NUGRAHA ISTIANTORO, SE., Sek | etariat 2.500.000 | GU      | 2023-10-10          | Baru                          |
|                         | <                           |         |                              |                   |         |                     | ,                             |
|                         | Showing 1 to 1 of 1 entries |         |                              |                   |         |                     | Previous 1 Next               |
|                         |                             |         |                              |                   |         |                     |                               |

## 2.1.2. Mengedit Pengajuan

Untuk mengedit pengajuan yang telah diinput, BPP dapat mengklik icon pada tabel daftar pengajuan. Setelah diklik akan masuk ke halaman edit pengajuan, pada menu tersebut dapat dilakukan penambahan belanja atau penghapusan belanja.

| CONTROL O            |                                                                                                    |                                                                                                    |               |               | NUGRAHA ISTIANTOR | O, SE., MM |
|----------------------|----------------------------------------------------------------------------------------------------|----------------------------------------------------------------------------------------------------|---------------|---------------|-------------------|------------|
| ) Beranda            | Edit Pengajuan                                                                                                    |                                                                                                    |               |               |                   |            |
| Anggaran Kas         |                                                                                                    |                                                                                                    |               |               |                   |            |
| ) Pengajuan          | Tambah                                                                                                    |                                                                                                    |               |               |                   |            |
| Sisa Uang Persediaan | Program                                                                                                    |                                                                                                    |               |               |                   |            |
|                      | Pilih Program                                                                                                    |                                                                                                    |               |               |                   | *          |
|                      | Kegiatan                                                                                                    |                                                                                                    |               |               |                   |            |
|                      | Pilih Kegiatan                                                                                                    |                                                                                                    |               |               |                   | ÷          |
|                      | Sub Kegiatan                                                                                                    |                                                                                                    |               |               |                   |            |
|                      | Pilih Sub Kegiatan                                                                                                    |                                                                                                    |               |               |                   |            |
|                      | Jenis Belanja                                                                                                    |                                                                                                    |               |               |                   |            |
|                      | Pilih Jenis Belanja                                                                                                    |                                                                                                    |               |               |                   | *          |
|                      | Belanja                                                                                                    |                                                                                                    |               |               |                   |            |
|                      | Pilih Belanja                                                                                                    |                                                                                                    |               |               |                   | v          |
|                      | Nominal                                                                                                    |                                                                                                    |               |               |                   |            |
|                      | 0                                                                                                    |                                                                                                    |               |               |                   |            |
|                      | Catatan                                                                                                    |                                                                                                    |               |               |                   |            |
|                      | Tambah                                                                                                    |                                                                                                    |               |               |                   |            |
|                      | Show 10 v entries                                                                                                    |                                                                                                    |               |               | Search            |            |
|                      |                                                                                                    |                                                                                                    |               |               |                   |            |
|                      |                                                                                                    |                                                                                                    |               |               | Catatar           | a 11       |
|                      | No Aksi                                                                                                    | Belanja                                                                                                    |               | Nominal       |                   |            |
|                      | No Aksi<br>5 01.01 - PROGRAM PENUNJANG URUSAN                                                                                                    | Belanja<br>N PEMERINTAHAN DAERAH KABUPATEN/KOTA                                                                                                    |               | Nominal       |                   |            |
|                      | No Aksi<br>5 01.01 - PROGRAM PENUNJANG URUSAN<br>5 01.01 2.02 - Administrasi Keuangan Pe                                                                                                    | Belanja<br>N PEMERINTAHAN DAERAH KABUPATENIKOTA<br>erangkat Daerah                                                                                                    |               | Nominal       |                   |            |
|                      | No         Aksi           5 01.01 - PROGRAM PENUNLANG URUSAN         5.01.01 2.02 - Administrasi Keuangan P           5.01.01 2.02 - Administrasi Keuangan P         5.01.01 2.02 - Koordinasi dan Pe                                                                                          | Belanja<br>N PEMERINTAHAN DAERAH KABUPATEN/KOTA<br>erangkat Daerah<br>enyusunan Laporan Keuangan Bulanan/ Triwulanan/ Semesteran SK                                          | 14<br>PD      | Nominal       |                   |            |
|                      | No         Aksi           5 01 01 - PROGRAM PENUNJANG URUSAM         5 01 01 2 02 - Administrasi Keuangan Pi           5 01 01 2 02 - Administrasi Keuangan Pi         5 01 01 2 02 07 - Koordinasi dan Pe           5 .10 2 - Belanja Barang dan Jat         5 .10 2 - Belanja Barang dan Jat | Belanja<br>PEMERINTAHAN DAERAH KABUPATEN:KOTA<br>erangkat Daerah<br>enyusunan Laporan Keuangan Bulanan/ Triwulanan/ Semesteran SK<br>Sa                                      | 14<br>PD      | Nominal       |                   |            |
|                      | No AKsi<br>5 01 01 - PROGRAM PENUNJANG URUSAN<br>5 01 01 2 02 - Administrasi Keuangan Pi<br>5 01 01 2 02 07 - Koordinasi dan Pe<br>5 01 01 2 02 - Belanja Barang dan Jar<br>1 🖻 6.1 02 01 01 0082 -                                                                                            | Belanja<br>Belanja Makanan dan Minuman Rapat                                                                                                    | ΡD<br>2.600.0 | Nominal       |                   |            |
|                      | No AKsi<br>5.01.01 - PROGRAM PENUNJANG URUBAN<br>5.01.01.2.02 - Administrasi Keuangan Pi<br>5.01.01.2.02 - Administrasi Keuangan Ja<br>5.1.02 - Belanja Barang dan Ja<br>5.1.02 - Belanja Barang dan Ja<br>6.0.02.01.01.0082 -                                                                 | Belanja<br>PEMERINTAHAN DAERAH KABUPATENIKOTA<br>erangkat Daerah<br>enyusunan Laporan Keuangan Bulanan/ Triwulanan/ Semesteran Sk<br>sa<br>Belanja Makanan dan Minuman Rapat | PD<br>2 500 0 | Nominal       | Deser             |            |
|                      | No Aksi<br>5.01.01 - PROGRAM PENUNJANG URUBAN<br>5.01.01.2.02 - Administrasi Keuangan Pi<br>5.01.01.2.02 - Administrasi Keuangan Jai<br>5.1.02 - Belanja Barang dan Jai<br>1                                                                                                    | Belanja<br>Belanja Makanan dan Minuman Rapat                                                                                                    | PD<br>2.500.0 | Nominal       | Previous          | 1 Next     |
|                      | No AKsi<br>5.01.01 - PROGRAM PENUNJANG URUBAN<br>5.01.01.2.02 - Administrasi Keuangan Pi<br>5.01.01.2.02 - Koordinasi dan Pe<br>5.1.02 - Belanja Barang dan Jan<br>1.  Binowing 11.01.01 1 entiles.<br>Simpan                                                                                  | Belanja<br>Belanja Makanan dan Minuman Rapat                                                                                                    | PD<br>2.500.0 | Nominal<br>20 | Previous          | 1 Next     |

Untuk menambah belanja pada pengajuan tersebut, lengkapi form tambah, kemudian klik tombol **Tambah** dan belanja akan masuk ke dalam tabel pengajuan. Untuk menghapus belanja yang telah ditambahkan dapat dilakukan dengan mengklik tombol **1**. Apabila semua daftar belanja telah sesuai, klik tombol **Simpan** untuk menyimpan perubahan.

#### 2.1.3. Melihat Detail Pengajuan

| CHILL CONTROL        |                       |           |         |                                |                       |         |                     | NUGRAHA ISTIANTORO, SE., MI  |
|----------------------|-----------------------|-----------|---------|--------------------------------|-----------------------|---------|---------------------|------------------------------|
| Beranda              | Pengajuan             |           |         |                                |                       |         |                     |                              |
| Anggaran Kas         |                       |           |         |                                |                       |         |                     |                              |
| Pengajuan            | Tambah GU             | Tambah LS |         |                                |                       |         |                     | Tahun Anggaran 2023 - Parsia |
| Sisa Uang Persediaan | Filter                |           |         |                                |                       |         |                     |                              |
|                      | Tipe                  |           |         |                                |                       |         |                     |                              |
|                      | Semua                 |           |         |                                | * Filter              |         |                     |                              |
|                      |                       |           |         |                                |                       |         |                     |                              |
|                      | Show 10 🗸             | entries   |         |                                |                       |         | s                   | aarch:                       |
|                      | No                    | Aksi      | Dokumen | Nama î 🗍                       | Bidang 1. Nominal 1.  | Tipe ↑↓ | Tanggal Pengajuan 👔 | Status                       |
|                      | 1                     | • 2 8     | D       | NUGRAHA ISTIANTORO, SE.,<br>MM | Sekretariat 2.500.000 | GU      | 2023-10-10          | Baru                         |
|                      | < Showing 1 to 1 of 1 | entries   |         |                                |                       |         |                     | Previous 1 Net               |

| CONTROL                 |                                                          |                                 |                                                                     | IUGRAHA ISTIANTORO, SE., MM  🛞 |
|-------------------------|----------------------------------------------------------|---------------------------------|---------------------------------------------------------------------|--------------------------------|
| â Beranda               | Detail Pengajuan                                         |                                 |                                                                     |                                |
| \$ Anggaran Kas         |                                                          |                                 |                                                                     |                                |
| Pengajuan               | Show 10 v entries                                        |                                 | Sear                                                                | rch:                           |
| \$ Sisa Uang Persediaan |                                                          |                                 |                                                                     |                                |
|                         | Belanja ↑↓                                               | Nominal ↑↓                      | Program                                                             | ↑↓ Status                      |
|                         | 5.01.01 - PROGRAM PENUNJANG URUSAN PEN                   | MERINTAHAN DAERAH KABUPATE      | N/KOTA                                                              |                                |
|                         | 5.01.01.2.02 - Administrasi Keuangan Pera                | angkat Daerah                   |                                                                     |                                |
|                         | 🕒 5.01.01.2.02.07 - Koordinasi dal                       | n Penyusunan Laporan Keuangan B | ılanan/ Triwulanan/ Semesteran SKPD (Terima &PJ: 2023-10-           | -10)                           |
|                         | 5.1.02.01.01.0052 - Belanja Makanan dan<br>Minuman Rapat | 2.500.000 5                     | 01.01 - PROGRAM PENUNJANG URUSAN PEMERINTAH<br>AERAH KABUPATEN/KOTA | HAN Pengajuan UP               |
|                         | Showing 1 to 1 of 1 entries                              |                                 |                                                                     | Previous 1 Next                |

## 2.1.4. Download NPPD dan Rekap NPPD

NPPD dapat didownload untuk setiap sub kegiatan di satu pengajuan, pada halaman detail pengajuan BPP dapat mendownload NPPD dengan mengklik icon 🗅 dan NPPD akan terdownload.

|                         |                                                                    |                                                                         | JGRAHA ISTIANTORO, SE., MM 🝕 |
|-------------------------|--------------------------------------------------------------------|-------------------------------------------------------------------------|------------------------------|
| ሰ Beranda               | Detail Pengajuan                                                   |                                                                         |                              |
| \$ Anggaran Kas         |                                                                    |                                                                         |                              |
| Pengajuan               | Show 10 v entries                                                  | Searc                                                                   | h:                           |
| \$ Sisa Uang Persediaan |                                                                    |                                                                         |                              |
|                         | Belanja î↓ Nominal                                                 | 1↓ Program                                                              | ↑↓ Status                    |
|                         | 5.01.01 - PROGRAM PENUNJANG URUSAN PEMERINTAHAN DAERAH K           | ABUPATEN/KOTA                                                           |                              |
|                         | 5.01.01.2.02 - Administrasi Keuangan Perangkat Daerah              |                                                                         |                              |
|                         | 5.01.01.2.02.07 - Koordinasi dan Penyusunan Laporan Ke             | uangan Bulanan/ Triwulanan/ Semesteran SKPD (Terima SPJ: 2023-10-10     | 0)                           |
|                         | 5.1.02.01.01.0052 - Belanja Makanan dan 2.500.000<br>Minuman Rapat | 5.01.01 - PROGRAM PENUNJANG URUSAN PEMERINTAH/<br>DAERAH KABUPATEN/KOTA | AN Pengajuan UP              |
|                         | Showing 1 to 1 of 1 entries                                        |                                                                         | Previous 1 Next              |

| Kepad       | la : Kuasa Pengo   | juna Anggaran                     |                                     |               |                                      |                       |          |
|-------------|--------------------|-----------------------------------|-------------------------------------|---------------|--------------------------------------|-----------------------|----------|
| Dari        | : Pejabat Pela     | ksana Teknis Ke                   | giatan                              |               |                                      |                       |          |
| Periha      | al : Permohonan    | Pencairan Dana                    | GU                                  |               |                                      |                       |          |
|             |                    |                                   |                                     |               |                                      |                       |          |
| 1. Pro      | gram               | : F                               | ROGRAM PENUNJANG URUS               | AN PEMERIN    | ITAHAN DAER                          |                       | TEN/KOTA |
| 2. Keç      | giatan             | : /                               | dministrasi Keuangan Perangk        | at Daerah     |                                      |                       |          |
| 3. Sut      | b Kegiatan         | : •                               | oordinasi dan Penyusunan Lap<br>KPD | oran Keuanga  | n Bulanan/ Triw                      | ulanan/ Sem           | esteran  |
| 4. Nor      | mor DPA/DPAL/DPP   | A-SKPD : 5                        | .01.01.2.02.07                      |               |                                      |                       |          |
| 5. Tał      | hun Anggaran       | : 2                               | 023                                 |               |                                      |                       |          |
| 6. Jun      | nlah Dana Yang Dim | inta : F                          | tp. 2.500.000                       |               |                                      |                       |          |
| Ter         | bilang             | : //                              | Dua Juta Lima Ratus Ribu Rup        | iah //        |                                      |                       |          |
|             |                    |                                   | Pembebanan Kode Rel                 | ening         |                                      |                       |          |
| No.<br>Urut | Kode Rekening      |                                   | Uraian                              | Anggaran      | Akumulasi<br>Pencairan<br>Sebelumnya | Pencairan<br>Saat Ini | Sisa     |
| 1           | 5.1.02.01.01.0024  | Belanja Alat/Ba<br>Tulis Kantor   | han untuk Kegiatan Kantor-Alat      | 4.702.794     |                                      | -                     | 4.702.7  |
| 2           | 5.1.02.01.01.0025  | Belanja Alat/Ba<br>Kertas dan Cov | han untuk Kegiatan Kantor-<br>er    | 4.004.714     |                                      | -                     | 4.004.7  |
| 3           | 5.1.02.01.01.0026  | Belanja Alat/Ba<br>Bahan Cetak    | han untuk Kegiatan Kantor-          | 6.737.256     |                                      | -                     | 6.737.2  |
| 4           | 5.1.02.01.01.0029  | Belanja Alat/Ba<br>Bahan Komput   | han untuk Kegiatan Kantor-<br>er    | 7.763.118     |                                      | -                     | 7.763.1  |
| 5           | 5.1.02.01.01.0052  | Belanja Makan                     | an dan Minuman Rapat                | 13.770.000    | -                                    | 2.500.000             | 11.270.0 |
|             |                    | JUMLAH                            |                                     | 36.977.882    |                                      | 2.500.000             | 34.477.8 |
| DDN         |                    |                                   | Potongan-Potonga                    | n             |                                      | Po                    |          |
| 005         | 24                 |                                   |                                     |               |                                      | - C.P.                |          |
| PPn -       | - 21               |                                   |                                     |               |                                      | Rp.                   |          |
| PPn -       | - 22               |                                   |                                     |               |                                      | кр.                   |          |
| PPh -       | - 23               |                                   |                                     |               |                                      | Rp.                   |          |
| Jumic       | h vang diminta     | JU                                | <b>NLAN</b>                         | 00.000        |                                      | Rp.                   |          |
| Poton       | idan               |                                   | Rp. 2.5                             | -             |                                      |                       |          |
| Jumla       | h yang dibayarkan  |                                   | Rp. 2.5                             | 00.000        |                                      |                       |          |
| Terbil      | ang                | 1                                 | // Dua Juta Lima Ratus Ribu Ru      | piah //       |                                      |                       |          |
|             |                    |                                   |                                     |               |                                      |                       |          |
|             | Men                | getahui                           |                                     | Cibinong      | , 10 Oktober 20                      | 23                    |          |
|             | KPA Bidar          | ng Sekretariat                    |                                     | Pejabat Pelai | ksana Teknis Ke                      | əgiatan               |          |
|             |                    |                                   |                                     |               |                                      |                       |          |
|             | ENDIK SUP          | IANI, SP., M.SI                   |                                     | Dra. NINA YU  | LIANTI SUKAF                         | DI, MM                |          |

Rekap NPPD dapat didownload dengan mengklik icon 🗅 pada daftar pengajuan yang telah diinput dan Rekap NPPD akan terdownload.

| CONTROL              |             |                                                                                                    |                             |                                              |                                                         |                 |                                   | <u>@</u> 8                             | BAPPEDA<br>LITBANG | aha istiantoro, se., mm 🔞 |
|----------------------|-------------|----------------------------------------------------------------------------------------------------|-----------------------------|----------------------------------------------|---------------------------------------------------------|-----------------|-----------------------------------|----------------------------------------|--------------------|---------------------------|
| Beranda              | Pengaju     | an                                                                                                    |                             |                                              |                                                         |                 |                                   |                                        |                    |                           |
| \$ Anggaran Kas      | Tamb        | ah GU                                                                                                    | Tambah LS                   |                                              |                                                         |                 |                                   |                                        | Tahun              | Anggaran 2023 - Parsial 1 |
| C Pengajuan          | Filter      |                                                                                                    |                             |                                              |                                                         |                 |                                   |                                        |                    |                           |
| Sisa Uang Persediaan | Tipe        |                                                                                                    |                             |                                              |                                                         |                 |                                   |                                        |                    |                           |
|                      | Semua       |                                                                                                    |                             |                                              |                                                         | * Filter        |                                   |                                        |                    |                           |
|                      |             |                                                                                                    |                             |                                              |                                                         |                 |                                   |                                        |                    |                           |
|                      | Show 1      | 0 <b>v</b> e                                                                                                    | ntries                      |                                              |                                                         |                 |                                   |                                        | Search:            |                           |
|                      | No          |                                                                                                    | Aksi                        | Dokumen                                      | Nama                                                    | Bidang 1        | Nominal 11 Tipe 11                | Tanggal Pengajuan                      |                    | Status                    |
|                      | 1           |                                                                                                    | • 2 8                       | D                                            | NUGRAHA ISTIANTORO, SE.,<br>MM                          | Sekretariat     | 2.500.000 GU                      | 2023-10-10                             |                    | Bare                      |
|                      | < Showing 1 | to 1 of 1 en                                                                                                    | ntries                      |                                              |                                                         |                 |                                   |                                        |                    | Province d Name           |
|                      |             |                                                                                                    |                             |                                              |                                                         |                 |                                   |                                        |                    | Previous                  |
|                      |             | NO<br>1                                                                                                    | KODE REK<br>5.01.01.2.02.07 | S<br>Koordinasi dan<br>Keuangan Bula<br>SKPD | SUB KEGIATAN<br>Penyusunan Lapor<br>man/ Triwulanan/ So | an<br>emesteran | JUMLAH<br>PERMOHONAN<br>2.500.000 | TANGGAL<br>TERIMA<br>SPJ<br>2023-10-10 |                    |                           |
|                      |             |                                                                                                    | 5.1.02.01.01.0052           | Belanja Makana                               | n dan Minuman Rapa                                      | t               | 2.500.000                         |                                        |                    |                           |
|                      |             | Total     2.500.000       Mengetahui,     Kuasa Pengguna Anggaran Sekretariat     Bendahara Pengeluaran Pembantu       ENDIK SUPIANI, SP., M.Si     NUGRAHA ISTIANTORO, SE., MM       NIP. 196808031998031005     NIP. 198309122010011001 |                             |                                              |                                                         |                 |                                   |                                        |                    |                           |
|                      |             |                                                                                                    | NIP. 1968                   | 08031998031005                               | - :                                                     | NIP.            | 198309122010011001                |                                        |                    |                           |

### 2.1.5. Melihat Hasil Verifikasi

Hasil Verifikasi dapat dilihat dengan mengklik icon **1** pada tabel daftar pengajuan dan akan muncul riwayat catatan pengajuan.

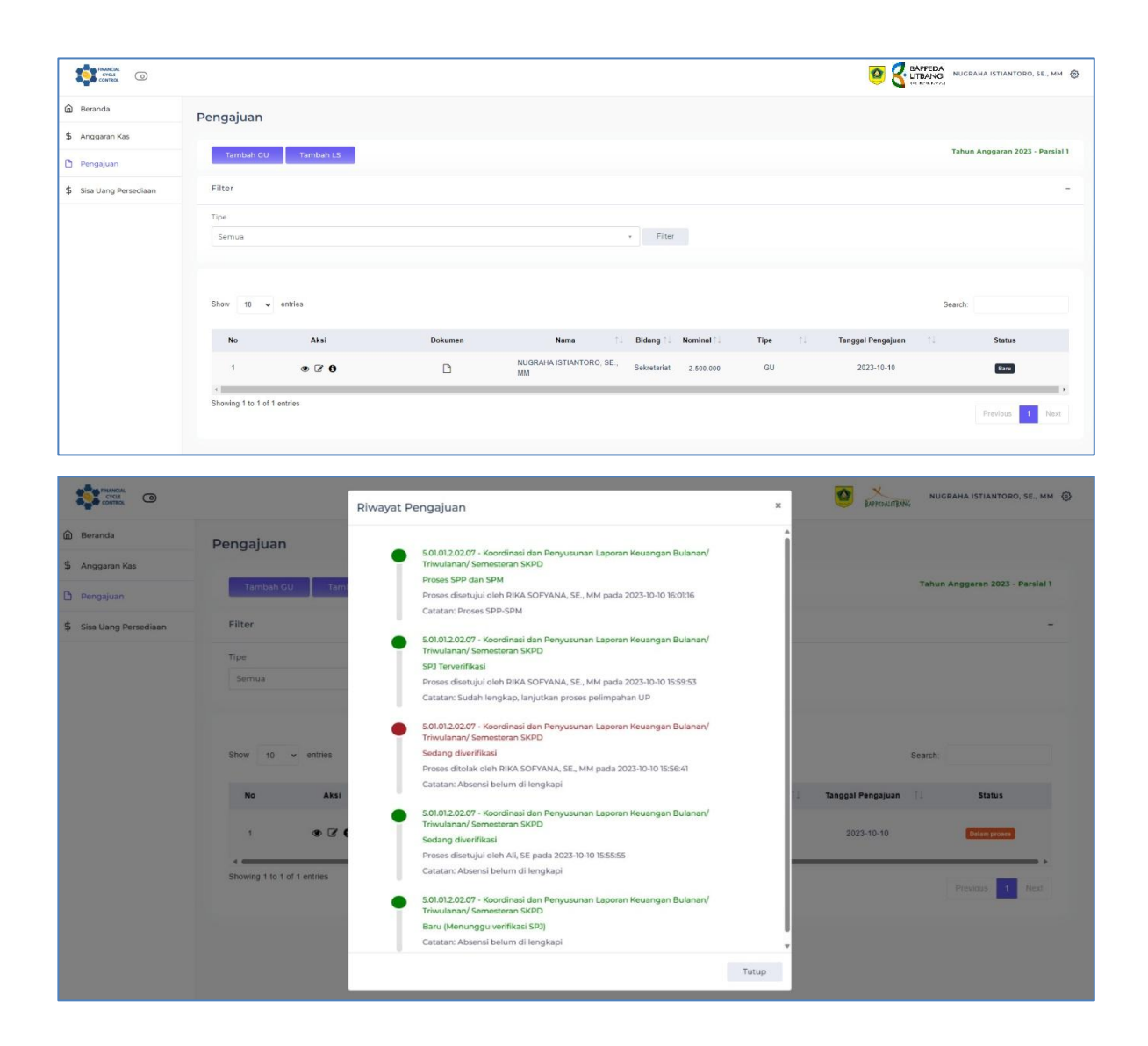

Selain itu, hasil verifikasi juga akan dikirimkan melalui WhatsApp kepada BPP sehingga BPP dapat langsung menindaklanjuti kesalahan yang ada pada dokumen SPJ yang telah diserahkan.

> RIKA SOFYANA, SE., MM tidak melanjutkan status pengajuan 5.01.03.2.03.05 - Koordinasi Penyusunan Dokumen Perencanaan Pembangunan Daerah Bidang Kewilayahan RPJPD, RPJMD dan RKPD dengan nominal 8.020.000 menjadi Baru

#### 2.1.6. Melihat Anggaran Kas

Untuk melihat anggaran kas, BPP dapat mengklik menu **Anggaran Kas** dan akan masuk ke dalam menu Anggaran Kas yang menampilkan DPA yang telah diinput oleh admin. Untuk melihat rincian anggaran kas dapat mengklik tombol <sup>(C)</sup>.

|                         |                                                     |                                            |                                                    |                  | NUGRAHA ISTIANTORO, SE., MM     |
|-------------------------|-----------------------------------------------------|--------------------------------------------|----------------------------------------------------|------------------|---------------------------------|
| Beranda                 | Anggaran Kas                                        |                                            |                                                    |                  |                                 |
| \$ Anggaran Kas         | Anggaran Kas                                        |                                            |                                                    |                  |                                 |
| Pengajuan               |                                                     |                                            |                                                    |                  | Tahun Anggaran 2023 - Parsial 1 |
| t circum browners       | Filter                                              |                                            |                                                    |                  | -                               |
|                         |                                                     |                                            |                                                    |                  |                                 |
|                         | Program                                             |                                            |                                                    |                  |                                 |
|                         | 5.01.01 - PROGRAM PENUNJANG URUS/                   | IN PEMERINTAHAN DAERAH KABUPA              | ten/kota 👻                                         |                  |                                 |
|                         | Kegiatan<br>5.01.01.2.02 - Administrasi Keuangan Pe | rangkat Daerah                             | *                                                  |                  |                                 |
|                         | Sub Kegiatan                                        |                                            |                                                    |                  |                                 |
|                         | 5.01.01.2.02.07 - Koordinasi dan Penyusu            | inan Laporan Keuangan Bulanan/ Triw        | vulanan/ Semest • Filter                           |                  |                                 |
|                         |                                                     |                                            |                                                    |                  |                                 |
|                         | Show 10 • entries                                   |                                            |                                                    |                  | Search:                         |
|                         | No Aksi                                             | Kode Rekening                              | Sub Kegiatan                                       | Anggaran         | 🗍 🕹 Anggaran Kas 🏦              |
|                         | 5.01.01 - PROGRAM PENUNJANG URUSA                   | 4 PEMERINTAHAN DAERAH KABUPATEN            | I/KOTA                                             |                  |                                 |
|                         | 5.01.01.2.02 - Administrasi Keuangan                | Perangkat Daerah                           |                                                    |                  |                                 |
|                         | 5.01.01.2.02.07 - Koordinasi da                     | in Penyusunan Laporan Keuangan Bulana      | n/ Triwulanan/ Semesteran SKPD                     |                  |                                 |
|                         | 1 @ 5.1.02.01.                                      | 01.0024 Belanja                            | Alat/Bahan untuk Kegiatan Kantor-Alat Tulis Kantor | 4.702.7          | 4.702.794                       |
|                         | 2 👁 5.1.02.01.                                      | 31.0025 Belanja                            | Alat/Bahan untuk Kegiatan Kantor- Kertas dan Cover | 4.004.7          | 4.004.714                       |
|                         | 3 👁 5.1.02.01.                                      | 01.0026 Belanja                            | Alat/Bahan untuk Kegiatan Kantor- Bahan Cetak      | 6.737.2          | 6.737.256                       |
|                         | 4 👁 5.1.02.01.                                      | 01.0029 Belanja                            | Alat/Bahan untuk Kegiatan Kantor-Bahan Komputer    | 7.763.1          | 18 7.763.118                    |
|                         | 5 🕐 5.1.02.01.                                      | 01.0052 Belanja                            | Makanan dan Minuman Rapat                          | 13.770.0         | 13.770.000                      |
|                         |                                                     |                                            | _                                                  |                  | GRAHA ISTIANTORO, SE., MM       |
| CONTROL                 | Anggaran Ka                                         | S                                          |                                                    | × BAPPEDALITBANG |                                 |
| Beranda                 | Show Program                                        | : 5.01.01 - PROGRAM PENU<br>KABUPATEN/KOTA | JNJANG URUSAN PEMERINTAHAN DAERAH                  | Search:          |                                 |
| 5 Anggaran Kas          | Kegiatan                                            | : 5.01.01.2.02 - Administrasi              | Keuangan Perangkat Daerah                          |                  |                                 |
| Pengajuan               | No<br>Sub Kegiatan                                  | - 5010120207 - Koordina                    | ri dan Danuusunan Lanoran Kauangan Bulanan/        | Anggaran î       | ↓ Anggaran Kas ↑↓               |
| \$ Sisa Uang Persediaan | 5.01.01 Sub Registern                               | Triwulanan/ Semesteran                     | SKPD                                               |                  |                                 |
|                         | 5 Belanja                                           | : 5.1.02.01.01.0024 - Belanja              | Alat/Bahan untuk Kegiatan Kantor-Alat Tulis Kantor |                  |                                 |
|                         | Anggaran                                            |                                            |                                                    | 4 700 70         | 1 700 701                       |
|                         | 4.702.794                                           |                                            |                                                    | 4.702.794        | 4.702.794                       |
|                         | 2<br>Selisih                                        |                                            |                                                    | 4.004.71         | 4.004.714                       |
|                         | 3 0                                                 |                                            |                                                    | 6.737.25         | 6.737.256                       |
|                         | Januari                                             |                                            | Juli                                               |                  |                                 |
|                         | 4 0                                                 |                                            | 0                                                  | 7.763.111        | 3 7.763.118                     |
|                         | 5 Februari                                          |                                            | Agustus                                            | 13.770.00        | 13.770.000                      |
|                         | 4.702.794                                           |                                            | 0                                                  |                  |                                 |
|                         | Maret                                               |                                            | September                                          |                  | Previous 1 Next                 |
|                         | 0                                                   |                                            | 0                                                  |                  |                                 |
|                         | Convelote are April                                 |                                            | Oktober                                            |                  |                                 |
|                         | Copyright 20. April                                 |                                            | Oktober                                            |                  |                                 |

# 2.2. Verifikator

#### 2.2.1. Melakukan Verifikasi

Login menggunakan akun Verifikator, kemudian akan masuk ke dalam beranda. Setelah itu untuk melakukan verifikasi dokumen SPJ, klik menu **Pengajuan** dan akan masuk ke dalam menu Pengajuan yang menampilkan daftar pengajuan yang telah diinput.

| CONTROL O               |                             |         |                                   |                              |            |      | 0                      |                 | Ali, SE 🛞 |
|-------------------------|-----------------------------|---------|-----------------------------------|------------------------------|------------|------|------------------------|-----------------|-----------|
| n Beranda               | Beranda                     |         |                                   |                              |            |      |                        |                 |           |
| \$ Anggaran Kas         |                             |         |                                   |                              |            |      |                        |                 |           |
| 🗅 Pengajuan             |                             |         |                                   |                              |            |      |                        |                 |           |
| \$ Sisa Uang Persediaan |                             |         |                                   |                              |            |      |                        |                 |           |
|                         |                             |         |                                   |                              |            |      |                        |                 |           |
|                         |                             |         |                                   |                              |            |      |                        |                 |           |
|                         |                             |         |                                   |                              |            |      |                        |                 |           |
|                         |                             |         |                                   |                              |            |      |                        |                 |           |
|                         |                             |         |                                   |                              |            |      |                        |                 |           |
|                         |                             |         |                                   |                              |            |      |                        |                 |           |
| CONTROL O               |                             |         |                                   |                              |            |      | 0                      |                 | Ali, SE 🚯 |
| n Beranda               | Pengajuan                   |         |                                   |                              |            |      |                        |                 |           |
| \$ Anggaran Kas         |                             |         |                                   |                              |            |      |                        |                 |           |
| Pengajuan               |                             |         |                                   |                              |            |      | Tanun                  | Anggaran 2023 - | Parsial 1 |
| \$ Sisa Uang Persediaan | Filter                      |         |                                   |                              |            |      |                        |                 | -         |
|                         | Bidang                      |         |                                   |                              |            |      |                        |                 |           |
|                         | Semua                       |         |                                   | Ŧ                            |            |      |                        |                 |           |
|                         | Tipe                        |         |                                   |                              |            |      |                        |                 |           |
|                         | Semua                       |         |                                   | •                            | Filter     |      |                        |                 |           |
|                         |                             |         |                                   |                              |            |      |                        |                 |           |
|                         | Show 10 v entries           |         |                                   |                              |            |      | Search:                |                 |           |
|                         | No Aksi                     | Dokumen | Nama ↑↓                           | Bidang $\uparrow \downarrow$ | Nominal ↑↓ | Tipe | ີ↓ Tanggal Pengajuan ↑ | ↓ Status        |           |
|                         | 1 @ 🖈 🛈                     | ۵       | NUGRAHA<br>ISTIANTORO,<br>SE., MM | Sekretariat                  | 2.500.000  | GU   | 2023-10-10             | Baru            |           |
|                         | Showing 1 to 1 of 1 entries |         |                                   |                              |            |      |                        |                 |           |

Untuk melakukan verifikasi dapat mengklik icon 🔊 pada tabel daftar pengajuan dan akan masuk ke halaman update status pengajuan.

|                      | S APPEDA AII, SE                                                                                                    |
|----------------------|----------------------------------------------------------------------------------------------------|
| Beranda              | Update Status Pengajuan                                                                                                    |
| 🖇 Anggaran Kas       |                                                                                                    |
| Pengajuan            |                                                                                                    |
| Sisa Uang Persediaan | Search:                                                                                                    |
|                      | Belanja ↑↓ Nominal ↑↓ Catatan ↑↓ Status ↑↓ Catatan Proses ↑↓                                                                          |
|                      | 5.01.01 - PROGRAM PENUNJANG URUSAN PEMERINTAHAN DAERAH KABUPATEN/KOTA                                                                 |
|                      | 5.01.01.2.02 - Administrasi Keuangan Perangkat Daerah                                                                                 |
|                      | 🚀 📋 5.01.01.2.02.07 - Koordinasi dan Penyusunan Laporan Keuangan Bulanan/ Triwulanan/ Semesteran SKPD (Terrma 49.1 - 16 Oktober 2023) |
|                      | 5.1.02.01.01.0052 - Belanja Makanan dan Minuman Rapat       2.500.000       ✔         Sedang diverifikasi       Sedang diverifikasi   |
|                      | · · · · · · · · · · · · · · · · · · ·                                                                                                 |

Pada halaman update status pengajuan, verifikator dapat memberikan catatan pada setiap belanja di pengajuan tersebut. Untuk memberikan catatan, dapat dilakukan dengan mengklik icon <sup>(1)</sup> dan mengisi catatan pada form yang muncul pada pop up, lalu klik tombol **Simpan**.

|                         |                                                       | Catatan SPJ                           | ×                              | 1          |                             | Damas T           | AII, SE 🍥 |
|-------------------------|-------------------------------------------------------|---------------------------------------|--------------------------------|------------|-----------------------------|-------------------|-----------|
| Beranda                 | Update Status Pengajuan                               | Catatan                               |                                |            |                             |                   |           |
| \$ Anggaran Kas         |                                                       | Absensi belum di lengkapi             |                                |            |                             |                   |           |
| D Pengajuan             |                                                       |                                       |                                |            |                             | Sauch             |           |
| \$ Sisa Uang Persediaan |                                                       |                                       | , k                            |            |                             | Starton .         |           |
|                         | Belanja                                               |                                       |                                | Catatan 1  | Status                      | 1. Catatan Proses |           |
|                         | 5.01.01 - PROGRAM PENUNJANG URUSAN PEMERINTAHAN DAERA |                                       | Tutup Simpin                   |            |                             |                   |           |
|                         | 5 01 01 2 02 - Administrasi Keuangan Perangkat Daerah |                                       |                                |            |                             |                   |           |
|                         | 🕫 🗂 5.01.01.2.02.07 - Koordinasi dan Penyusunan Lapor | an Keuangan Bulanan/ Triwulanan/ Serr | esteran SKPD Connectory of the | her (1925) |                             |                   |           |
|                         | 5.1.02.01.01.0052 - Belanja Makanan dan Minuman Rapat |                                       | 2.500.000                      |            | Barn (Vertifikan Sira)<br>V |                   |           |
|                         | Showing 1 to 1 of 1 entries                           |                                       |                                |            |                             |                   |           |
|                         |                                                       |                                       |                                |            |                             |                   |           |
|                         |                                                       |                                       |                                |            |                             |                   |           |
|                         |                                                       |                                       |                                |            |                             |                   |           |

#### 2.2.2. Meneruskan Hasil Verifikasi ke PPK

Untuk meneruskan hasil verifikasi yang telah dilakukan sebelumnya, verifikator dapat mengklik tombol 🔊 pada sub kegiatan dan akan muncul pop up update status.

| <ul> <li>Branda</li> <li>Anggaran Kas</li> <li>Pengajuan</li> <li>Sisa Uang Persediaan</li> <li>Belanja</li> <li>Nominal 1 Cataan 1 Status</li> <li>Cataan Proses</li> <li>Solubi 2022 Adminipitariati Kaupanan Persenbat Dearch</li> </ul>                                                                                                    | CYCLE<br>CONTROL        | BAPPEDA Ali, SE 💮                                                                                                    |
|----------------------------------------------------------------------------------------------------|-------------------------|----------------------------------------------------------------------------------------------------|
| Anggaran Kas     Pengajuan     Sisa Uang Persediaan     O     Catatan Pengengan Belanja     O     O | 🛱 Beranda               | pdate Status Pengajuan                                                                                                    |
| Pengajuan     Stas Uang Persedian                                                                                                    | \$ Anggaran Kas         |                                                                                                    |
| \$ Sisa Uang Persediaan       Belanja       î Nominal î Catatan î Status       î Catatan Proses       î         5.01.01 - PROGRAM PENUNJANG URUSAN PEMERINTAHAN DAERAH KABUPATENIKOTA       5.01.01 - 0.2 . Administrati Kauangan Peranokat Daerah                                                                                                    | Pengajuan               | Same                                                                                                    |
| Belanja       1       Nominal       1       Catatan       1       Status       1       Catatan Proses       1         5.01.01 - PROGRAM PENUNJANG URUSAN PEMERINTAHAN DAERAH KABUPATEN/KOTA       5.01.01 - 2.02 - Administratel Kalupanan Peranektet Daerah       5.01.01 - 2.02 - Administratel Kalupanan Peranektet Daerah       5.01.01 - 2.02 - Administratel Kalupanan Peranektet Daerah                                                                                                    | \$ Sisa Uang Persediaan | ogarun.                                                                                                    |
| 5.01.01 - PROGRAM PENUNJANG URUSAN PEMERINTAHAN DAERAH KABUPATEN/KOTA                                                                                                    |                         | Belanja                                                                                                    |
| 5.01.01.2.02 - Administrasi Kayangan Perangkat Daerah                                                                                                    |                         | 5.01.01 - PROGRAM PENUNJANG URUSAN PEMERINTAHAN DAERAH KABUPATEN/KOTA                                                                         |
| oronomicou Puminiaria regularia orangan bacan                                                                                                    |                         | 5.01.01.2.02 - Administrasi Keuangan Perangkat Daerah                                                                                         |
| 🖈 🛱 5.01.01.2.02.07 - Koordinasi dan Penyusunan Laporan Keuangan Bulanan/ Triwulanan/ Semesteran SKPD (terima SPJ : 10 Oktober 2023)                                                                                                    |                         | 🚀 🛗 5.01.01.2.02.07 - Koordinasi dan Penyusunan Laporan Keuangan Bulanan/ Triwulanan/ Semesteran SKPD (Terima SPJ : 10 Oktober 2023)          |
| □       5.1.02.01.01.0052 - Belanja Makanan dan Minuman Rapat       2.500.000                                                                                                    |                         | □     5.1.02.01.01.0052 - Belanja Makanan dan Minuman Rapat     2.500.000     ▲     Absensi belum di lengkapi       ■     ■     ■     ■     ■ |
| Showing 1 to 1 of 1 entries                                                                                                    |                         | Showing 1 to 1 of 1 entries                                                                                                    |

|                         |                                                       | Update Status                                    | ×               |        | о консилал                | Ali, SE 🛞 |
|-------------------------|-------------------------------------------------------|--------------------------------------------------|-----------------|--------|---------------------------|-----------|
| 🙆 Beranda               | Update Status Pengajuan                               | Setuju                                           | ~               |        |                           |           |
| \$ Anggaran Kas         |                                                       | Catatan                                          |                 |        |                           |           |
| 🗅 Pengajuan             |                                                       |                                                  |                 |        | Search                    |           |
| \$ Sisa Uang Persediaan |                                                       |                                                  |                 |        |                           |           |
|                         | Belanja                                               |                                                  | Catatan         | Status | Catatan Proses            |           |
|                         | 5.01.01 - PROGRAM PENUNJANG URUSAN PEMERINTAHAN DAERA |                                                  |                 |        |                           |           |
|                         | 5.01.01.2.02 - Administrasi Keuangan Perangkat Daerah | Tutup Simpa                                      | in di           |        |                           |           |
|                         | 🚀 🗂 5.01.01.2.02.07 - Keordinasi dan Penyusunan Lapor | an Keuangan Bulanan' Triwulanan/ Semesteran SKPD | 18 Ghtuber 2022 |        |                           |           |
|                         | 5 1.02 01.01.0052 - Belanja Makanan dan Minuman Rapat | 2.500.000                                        |                 |        | Absensi belum di lengkapi |           |
|                         | * Showing 1 to 1 of 1 entries                         |                                                  |                 |        |                           |           |

Kemudian pilih **Setuju** dan klik tombol **Simpan** untuk meneruskan hasil hasil verisikasi kepada PPK.

#### 2.2.3. Mengubah Tanggal Terima Dokumen

Untuk melakukan verifikasi dapat mengklik icon 🔊 pada tabel daftar pengajuan dan akan masuk ke halaman update status pengajuan.

| FINANCIAL<br>CYCLE<br>CONTIROL | ili, se 🛞                                                                                                    |
|--------------------------------|----------------------------------------------------------------------------------------------------|
| Beranda                        | Pengajuan                                                                                                    |
| \$ Anggaran Kas                |                                                                                                    |
| Pengajuan                      | Tahun Anggaran 2023 - Parsial 1                                                                                            |
| \$ Sisa Uang Persediaan        | Filter -                                                                                                    |
|                                | 2 Hann                                                                                                    |
|                                | Semua v                                                                                                    |
|                                | Ting                                                                                                    |
|                                | Semua Tilter                                                                                                    |
|                                |                                                                                                    |
|                                |                                                                                                    |
|                                | Show 10 v entries Search:                                                                                                  |
|                                |                                                                                                    |
|                                | No Aksi Dokumen Nama ↑Ĵ Bidang ↑Ĵ Nominal ↑Ĵ Tipe ↑Ĵ Tanggal Pengajuan ↑Ĵ Status                                           |
|                                | NUGRAHA<br>1 ● 夕 ● 15TIANTORO, Sekretariat 2.500.000 GU 2023-10-10 Exmo<br>SE MM                                           |
|                                | 4                                                                                                    |
|                                | Showing 1 to 1 of 1 entries Previous 1 Next                                                                                |
|                                | - 0                                                                                                    |
|                                | Ali, SE ③                                                                                                    |
| 🛱 Beranda                      | Undate Status Pengajuan                                                                                                    |
| \$ Anggaran Kas                |                                                                                                    |
| Pengajuan                      |                                                                                                    |
| Sisa Llang Persediaan          | Search:                                                                                                    |
| ÷                              | Belanja                                                                                                    |
|                                | 5.01.01 - PROGRAM PENUNJANG URUSAN PEMERINTAHAN DAERAH KABUPATEN/KOTA                                                      |
|                                | 5.01.01.2.02 - Administrasi Keuangan Perangkat Daerah                                                                      |
|                                | 🖈 📋 5.01.01.2.02.07 - Koordinasi dan Penyusunan Laporan Keuangan Bulanan/ Triwulanan/ Semesteran SKPD (SPJ Belum Diterina) |
|                                | <ul> <li>5.1.02.01.01.0052 - Belanja Makanan dan Minuman Rapat</li> <li>2.500.000</li> <li>Sedeng divertitikasi</li> </ul> |
|                                | Showing 1 to 1 of 1 entries                                                                                                |
|                                |                                                                                                    |

Kemudian, untuk mengubah tanggal terima SPJ dapat mengklik icon

dan pilih tanggal menerimanya, lalu klik tombol **Simpan**. Tanggal terima SPJ akan tampil pada sub kegiatan yang diklik sebelumnya.

| CONTROL                 |                               | Update Tanggal Terima S              | SPJ                       | ×                                                                                                    |                                             | Į             | BAPPEDALITBANG | Ali, SE 🚷 |
|-------------------------|-------------------------------|--------------------------------------|---------------------------|----------------------------------------------------------------------------------------------------|---------------------------------------------|---------------|----------------|-----------|
| Beranda                 | Update Status Peng            | Tanggal                              |                           |                                                                                                    |                                             |               |                |           |
| \$ Anggaran Kas         | opaalo otatao i oligi         | 10/10/2023                           |                           | ₽.                                                                                                    |                                             |               |                |           |
| 🗅 Pengajuan             |                               |                                      |                           | _ 11                                                                                                    |                                             |               |                |           |
| \$ Sisa Uang Persediaan |                               |                                      | Tutup Simpa               | an seathair an seathair an seathair an seathair an seathair an seathair an seathair an seathair an seathair an |                                             | Search:       |                |           |
|                         |                               | Belanja                              | î↓ Nominal î↓             | Catatan      ↑↓                                                                                                | Status                                      |               | Catatan Proses |           |
|                         | 5.01.01 - PROGRAM PENUNJA     | NG URUSAN PEMERINTAHAN DAERA         | AH KABUPATEN/KOTA         |                                                                                                    |                                             |               |                |           |
|                         | 5.01.01.2.02 - Administrasi H | Keuangan Perangkat Daerah            |                           |                                                                                                    |                                             |               |                |           |
|                         | 1.01.2.02                     | .07 - Koordinasi dan Penyusunan Lapo | ran Keuangan Bulanan/ Tri | wulanan/ Semes                                                                                                 | teran SKPD (SPJ Be                          | lum Diterima) |                |           |
|                         | 5.1.02.01.01.0052 - Belan     | ja Makanan dan Minuman Rapat         | 2.500.000                 |                                                                                                    | Baru (Verifikasi S<br>↓<br>Sedang diverifik | iPJ)<br>asl   |                |           |
|                         | Showing 1 to 1 of 1 entries   |                                      |                           |                                                                                                    |                                             |               |                | •         |

Buku Panduan Financial Cycle Control Badan Perencanaan Pembangunan, Penelitian dan Pengembangan Daerah Kabupaten Bogor

| CONTROL O               | BAPPEDA Ali, SE 🕸                                                                                                    |
|-------------------------|----------------------------------------------------------------------------------------------------|
| Beranda                 | Update Status Pengajuan                                                                                                    |
| \$ Anggaran Kas         |                                                                                                    |
| Pengajuan               |                                                                                                    |
| \$ Sisa Uang Persediaan | Search:                                                                                                    |
|                         | Belanja ↑↓ Nominal ↑↓ Catatan ↑↓ Status ↑↓ Catatan Proses ↑↓                                                                         |
|                         | 5.01.01 - PROGRAM PENUNJANG URUSAN PEMERINTAHAN DAERAH KABUPATEN/KOTA                                                                |
|                         | 5.01.01.2.02 - Administrasi Keuangan Perangkat Daerah                                                                                |
|                         | 🐔 🛗 5.01.01.2.02.07 - Koordinasi dan Penyusunan Laporan Keuangan Bulanan/ Triwulanan/ Semesteran SKPD (Terima SPJ : 10 Oktober 2023) |
|                         | □       5.1.02.01.01.0052 - Belanja Makanan dan Minuman Rapat       2.500.000                                                        |
|                         | ≪ >>>>>>>>>>>>>>>>>>>>>>>>>>>>>>>>>>>                                                                                                |

### 2.2.4. Melihat Anggaran Kas

Untuk melihat anggaran kas, Verifikator dapat mengklik menu Anggaran Kas dan akan masuk ke dalam menu Anggaran Kas yang menampilkan DPA yang telah diinput oleh admin. Untuk melihat rincian anggaran kas dapat mengklik tombol .

| -                    |                   |                             |                                      |                          |                   |                            |   |               | - <b>V</b> MINAR 18034 |       |
|----------------------|-------------------|-----------------------------|--------------------------------------|--------------------------|-------------------|----------------------------|---|---------------|------------------------|-------|
| Beranda              | Anggaran K        | as                          |                                      |                          |                   |                            |   |               |                        |       |
| Anggaran Kas         |                   |                             |                                      |                          |                   |                            |   |               |                        |       |
| Pengajuan            |                   |                             |                                      |                          |                   |                            |   |               | Tanun Anggaran 2023 -  | Pars  |
| Sisa Uang Persediaan | Filter            |                             |                                      |                          |                   |                            |   |               |                        |       |
|                      | Program           |                             |                                      |                          |                   |                            |   |               |                        |       |
|                      | Semua             |                             |                                      |                          |                   |                            |   |               |                        |       |
|                      | Kegiatan          |                             |                                      |                          |                   |                            |   |               |                        |       |
|                      | Semua             |                             |                                      |                          | *                 |                            |   |               |                        |       |
|                      | Sub Kegiatan      |                             |                                      |                          |                   |                            |   |               |                        |       |
|                      | Semua             |                             |                                      |                          |                   | Filter                     |   |               |                        |       |
|                      |                   |                             |                                      |                          |                   |                            |   |               |                        |       |
|                      |                   |                             |                                      |                          |                   |                            |   |               |                        |       |
|                      | Show 10 •         | <ul> <li>entries</li> </ul> |                                      |                          |                   |                            |   | Se            | arch:                  |       |
|                      | No                | Aksi                        | Kode Rekening                        |                          | Sub               | Kegiatan                   |   | Anggaran      | Anggaran Kas           |       |
|                      | 5.01.03 - PROG    | RAM KOORI                   | DINASI DAN SINKRONISASI PERENC       | ANAAN PEMBANGUNAN DA     | ERAH              |                            |   |               |                        |       |
|                      | 5.01.03.2         | .03 - Koordin               | asi Perencanaan Bidang Infrastruktur | dan Kewilayahan          |                   |                            |   |               |                        |       |
|                      | 5.0               | 01.03.2.03.02               | - Asistensi Penyusunan Dokumen Per   | encanaan Pembangunan Per | angkat Daerah P   | Bidang Infrastruktur       |   |               |                        |       |
|                      | 1                 | ۲                           | 5.1.02.01.01.0024                    | Belanja Alat/Baha        | an untuk Kegiatar | n Kantor-Alat Tulis Kantor |   | 7.076.003     | 7                      | 076   |
|                      | 2                 | ۲                           | 5.1.02.01.01.0025                    | Belanja Alat/Baha        | ın untuk Kegiatar | n Kantor- Kertas dan Cover |   | 8.335.656     | 8                      | 335   |
|                      | 3                 | ۲                           | 5.1.02.01.01.0026                    | Belanja Alat/Baha        | in untuk Kegiatar | n Kantor- Bahan Cetak      |   | 688.500       |                        | 688   |
|                      | 4                 | ۲                           | 5.1.02.01.01.0029                    | Belanja Alat/Baha        | ın untuk Keglatar | n Kantor-Bahan Komputer    |   | 23.812.538    | 23                     | 812   |
|                      | 5                 | ۲                           | 5.1.02.01.01.0052                    | Belanja Makanan          | dan Minuman Ra    | apat                       |   | 18.000.000    | 18                     | .000. |
|                      | 5.0               | 01.03.2.03.06               | - Asistensi Penyusunan Dokumen Per   | encanaan Pembangunan Per | angkat Daerah B   | 3idang Kewilayahan         |   |               |                        |       |
|                      | 6                 | ۲                           | 5.1.02.01.01.0024                    | Belanja Alat/Baha        | in untuk Kegiatar | n Kantor-Alat Tulis Kantor |   | 3.025.250     | 3                      | 025   |
|                      | 7                 | ۲                           | 5.1.02.01.01.0025                    | Belanja Alat/Baha        | ın untuk Kegiatar | n Kantor- Kertas dan Cover |   | 3.685.644     | 3                      | 685.  |
|                      | 8                 | ۲                           | 5.1.02.01.01.0026                    | Belanja Alat/Baha        | ın untuk Kegiatar | n Kantor- Bahan Cetak      |   | 3.196.800     | 3                      | 196   |
|                      | 9                 | ۲                           | 5.1.02.01.01.0029                    | Belanja Alat/Baha        | in untuk Keglatar | n Kantor-Bahan Komputer    |   | 28.515.900    | 28                     | .515. |
|                      | 10                | ۲                           | 5.1.02.01.01.0052                    | Belanja Makanan          | dan Minuman Ra    | apat                       |   | 46.400.000    | 46                     | 400   |
|                      | Showing 1 to 10 o | of 520 entries              |                                      |                          |                   |                            | P | revious 1 2 3 | 4 5 52                 | N     |
|                      |                   |                             |                                      |                          |                   |                            |   |               |                        |       |

| CCMTROL                 |                         | Anggaran Kas          |                                                          |                                                               | ×  | <b>X</b>    | AII, SE 🛞      |
|-------------------------|-------------------------|-----------------------|----------------------------------------------------------|---------------------------------------------------------------|----|-------------|----------------|
| Beranda                 | Semua<br>Kegiatan       | Program :             | 5.01.03 - PROGRAM KOOR                                   | IDINASI DAN SINKRONISASI PERENCANAAN                          |    |             |                |
| Anggaran Kas            | Semua                   | Kegiatan :            | 5.01.03.2.03 - Koordinasi Pe                             | erencanaan Bidang Infrastruktur dan Kewilayahan               |    |             |                |
| \$ Sisa Uang Persediaan | Sub Kegiatan            | Sub Kegiatan :        | 5.01.03.2.03.02 - Asistensi F<br>Perangkat Daerah Bidang | Penyusunan Dokumen Perencanaan Pembangunan<br>9 Infrastruktur |    |             |                |
|                         |                         | Belanja :             | 5.1.02.01.01.0024 - Belanja                              | Alat/Bahan untuk Kegiatan Kantor-Alat Tulis Kantor            |    |             |                |
|                         | Show 10 - entries       | Anggaran<br>7.076.003 |                                                          |                                                               |    | Search      |                |
|                         | No Aksi                 | Selisih               |                                                          |                                                               | 14 | Anggaran 11 | Anggaran Kas 👘 |
|                         | 5.01.03 - PROGRAM KOORE | 0                     |                                                          |                                                               |    |             |                |
|                         | 5.01.03.2.03 - Koordin  | Januari               |                                                          | Juli                                                          |    |             |                |
|                         | 5.01.03.2.03.02         | 0                     |                                                          | 0                                                             |    |             |                |
|                         | 1 👁                     | Februari              |                                                          | Agustus                                                       |    | 7.076.003   | 7.076.003      |
|                         | 2 👁                     | 7.076.003             |                                                          | 0                                                             |    | 8.335.656   | 8.335.656      |
|                         | 3 👁                     | Maret                 |                                                          | September 0                                                   |    | 688.500     | 688.500        |
|                         | 4 👁                     | April                 |                                                          | Oktober                                                       |    | 23.812.538  | 23.812.538     |
|                         | 5 👁                     | 0                     |                                                          | 0                                                             |    | 18.000.000  | 18.000.000     |
|                         | 5 01 03 2 03 06         | Mei                   |                                                          | November                                                      |    |             |                |

## 2.3. Pejabat Pengelola Keuangan (PPK)

#### 2.3.1. Melakukan Verifikasi

Login menggunakan akun PPK, kemudian akan masuk ke dalam beranda. Setelah itu untuk melakukan verifikasi dokumen SPJ yang telah diverifikasi sebelumnya oleh verifikator, klik menu **Pengajuan** dan akan masuk ke dalam menu Pengajuan yang menampilkan daftar pengajuan yang telah diverifikasi verifikator.

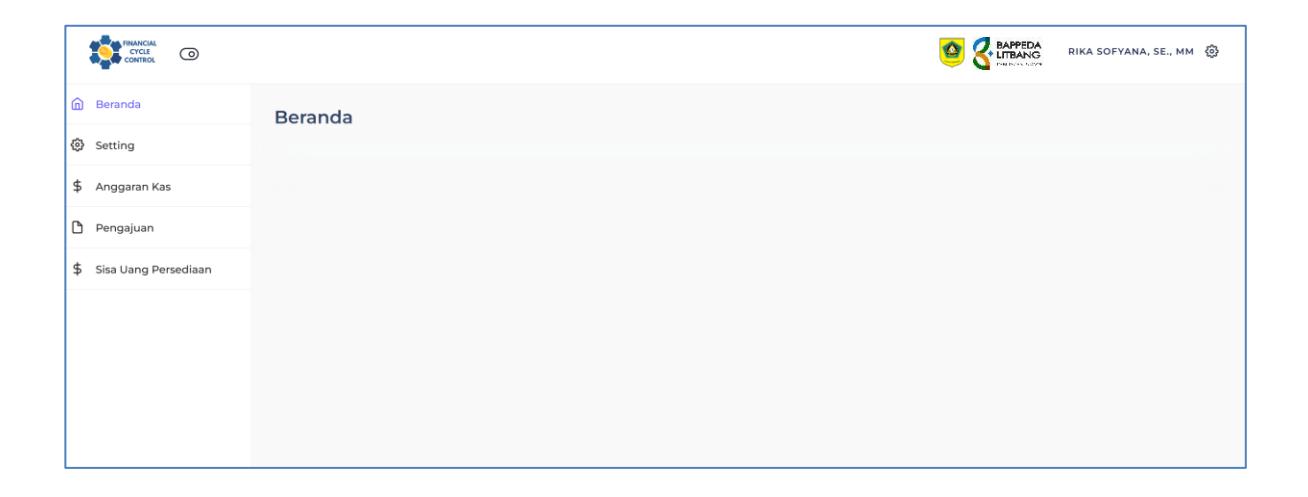

| FINANCIAL<br>CYCLE<br>CONTROL |                                   |                 |                                   |                                                 |           |        |                                 | RIKA SOFYANA, SE., MM 🔞  |
|-------------------------------|-----------------------------------|-----------------|-----------------------------------|-------------------------------------------------|-----------|--------|---------------------------------|--------------------------|
| 🙆 Beranda                     | Pengajuan                         |                 |                                   |                                                 |           |        |                                 |                          |
| Setting                       |                                   |                 |                                   |                                                 |           |        |                                 |                          |
| \$ Anggaran Kas               |                                   |                 |                                   |                                                 |           |        | Tahun A                         | nggaran 2023 - Parsial 1 |
| Pengajuan                     | Filter                            |                 |                                   |                                                 |           |        |                                 | -                        |
| \$ Sisa Uang Persediaan       | Bidang                            |                 |                                   |                                                 |           |        |                                 |                          |
|                               | Semua                             |                 |                                   | •                                               |           |        |                                 |                          |
|                               | Tipe                              |                 |                                   |                                                 |           |        |                                 |                          |
|                               | Semua                             |                 |                                   | * F                                             | ilter     |        |                                 |                          |
|                               | Show 10 v entries                 | Dokumen         | Nama †1                           | Bidang †                                        | Nominal 1 | Tipe 斗 | Search:<br>Tanggal<br>Pengajuan | Status                   |
|                               | 1 • 🖉 🕄 🕄                         | ß               | NUGRAHA<br>ISTIANTORO,<br>SE., MM | Sekretariat                                     | 2.500.000 | GU     | 2023-10-10                      | Dalam proses             |
|                               | 2 @ A O                           |                 | DIYAH<br>MUSTIKAWATI,<br>SE., MM  | Infrastruktur<br>dan<br>Pengembangan<br>Wilayah | 1.500.000 | LS     | 2023-10-10                      | Dalam proses             |
|                               | Showing 1 to 2 of 2 entries       |                 |                                   |                                                 |           |        |                                 | Previous 1 Next          |
|                               | Copyright 2022 © Bappedalitbang K | abupaten Bogor. |                                   |                                                 |           |        |                                 |                          |

| CYCLE CONTROL           | S RAPERA RIKA SOFYANA, SE, MM                                                                                                    |
|-------------------------|----------------------------------------------------------------------------------------------------|
| Beranda                 | Update Status Pengajuan                                                                                                    |
| 🕲 Setting               |                                                                                                    |
| \$ Anggaran Kas         | Search                                                                                                    |
| Pengajuan               |                                                                                                    |
| \$ Sisa Uang Persediaan | Belanja î↓ Nominal î↓ Catatan î↓ Status î↓ Catatan Proses î↓                                                                                            |
|                         | 5.01.01 - PROGRAM PENUNJANG URUSAN PEMERINTAHAN DAERAH KABUPATEN/KOTA                                                                                   |
|                         | 5.01.01.2.02 - Administrasi Keuangan Perangkat Daerah                                                                                                   |
|                         | 🚀 📋 5.01.01.2.02.07 - Koordinasi dan Penyusunan Laporan Keuangan Bulanan/ Triwulanan/ Semesteran SKPD (Terlina SPJ : 19 Oktober 2023)                   |
|                         | □       5.1.02.01.01.0052 - Belanja Makanan dan Minuman Rapat       2.500.000       ▲       Absensi belum di lengkapi         □       600 TerretTiraati |
|                         | Showing the left applies                                                                                                    |
|                         | Snowing 1 to 1 or 1 entries                                                                                                    |

Pada halaman update status pengajuan, PPK dapat memberikan catatan pada setiap belanja di pengajuan tersebut. Untuk memberikan catatan, dapat dilakukan dengan mengklik icon <sup>(1)</sup> dan mengisi catatan pada form yang muncul pada pop up, lalu klik tombol **Simpan**.

| Contral              |                                                        | Catatan SPJ ×                                                   |                       | BITTONITIAN RIKA SOFYANA, SE, MM 🛞 |
|----------------------|--------------------------------------------------------|-----------------------------------------------------------------|-----------------------|------------------------------------|
| 🙆 Beranda            |                                                        | Catatan                                                         |                       |                                    |
| Setting              |                                                        | Berkas audah lengkap                                            |                       |                                    |
| \$ Anggaran Kas      |                                                        |                                                                 |                       | Search                             |
| 🕒 Pengajuan          | Belanja                                                |                                                                 | Catatan 1. Status     | T. Catatan Proses T.               |
|                      | 5 01 01 - PROGRAM PENUNJANG URUSAN PEMERINTAHAN DAERA  |                                                                 |                       |                                    |
| Sisa Uang Persediaan | 5.01.01.2.02 - Administrasi Keuangan Perangkat Daerah  | Tutup Simpon                                                    |                       |                                    |
|                      | 🚀 🛗 5.01.01.2.02.07 - Koordinasi dan Penyusunan Lapora | in Kauangan Bulanan/ Triwulanan/ Semesteran SKPD (1999) 18 Okto |                       |                                    |
|                      | 5 1 32 01 01 0052 - Belanja Makanan dan Minumen Rapat  | 2 500 000                                                       | Sectors conventions → | Absensi belum di lengkapi          |
|                      | <ul> <li>Showing 1 to 1 of 1 entries</li> </ul>        |                                                                 |                       |                                    |
|                      |                                                        |                                                                 |                       |                                    |

#### 2.3.2. Menolak Atau Meneruskan Status Pengajuan

| сомписа<br>сомписа     |                                                       | Update Status ×                                                     |             |                                                 | De Entra        | RIKA SOFYA   | INA, SE., MM 🛞 |
|------------------------|-------------------------------------------------------|---------------------------------------------------------------------|-------------|-------------------------------------------------|-----------------|--------------|----------------|
| 🙆 Beranda              | Update Status Pengajuan                               | Tolak                                                               |             |                                                 |                 |              |                |
| Setting                |                                                       | Catatan                                                             |             |                                                 |                 |              |                |
| \$ Anggaran Kas        |                                                       |                                                                     |             |                                                 | Para            |              |                |
| Pengajuan              |                                                       |                                                                     |             |                                                 | Jea             |              |                |
| Con Lines Descedance   | Belanja                                               |                                                                     | Catatan 1.  | Status                                          | Ci              | tatan Proses |                |
| a sisa cang verseulaan | 5.01.01 - PROGRAM PENUNJANG URUSAN PEMERINTAHAN DAERA |                                                                     |             |                                                 |                 |              |                |
|                        | 5.01.01.2.02 - Administrasi Keuangan Perangkat Daerah | Tutup - Simpan                                                      |             |                                                 |                 |              |                |
|                        | 🛷 🛱 5 01 01 2.02 07 - Koordinasi dan Penyusunan Lapor | an Keuangan Bulanan/ Triwulanan/ Semesteran SKPD (Terrer 192) 13 OM | Aver 2(733) |                                                 |                 |              |                |
|                        | 5.1.02.01.01.0052 - Belanja Makanan dan Minuman Rapat | 2 500 000                                                           |             | Tedang divertificant<br>+<br>DPJ Terrentificant | Absensi belum d | lengkapi     |                |
|                        | * B<br>Showing 1 to 1 of 1 entries                    |                                                                     |             |                                                 |                 |              |                |
|                        |                                                       |                                                                     |             |                                                 |                 |              |                |
|                        |                                                       |                                                                     |             |                                                 |                 |              |                |

Setelah menolak pengajuan tersebut, BPP akan menerima notifikasi WhatsApp catatan yang perlu dilengkapi pada dokumen SPJ, sehingga dapat diperbaiki dan dilanjutkan kembali proses dokumen tersebut.

RIKA SOFYANA, SE., MM tidak melanjutkan status pengajuan 5.01.01.2.02.07 - Koordinasi dan Penyusunan Laporan Keuangan Bulanan/ Triwulanan/ Semesteran SKPD dengan nominal 2.500.000 menjadi Sedang Diverifikasi dengan belanja berikut. 5.1.02.01.01.0052 - Belanja Makanan dan Minuman Rapat dengan catatan Absensi belum di lengkapi. 15:57

Apabila dokumen SPJ telah lengkap, PPK dapat melanjutkan proses pengajuan dengan mengklik icon 🕏 dan pilih **Setuju** lalu masukkan catatan kemudian klik **Simpan**.

|                         |                                                                                                    | Update Status ×                                                                    | BIRDAUTEN, BIRA SOFYANA, SE, MM @      |
|-------------------------|----------------------------------------------------------------------------------------------------|------------------------------------------------------------------------------------|----------------------------------------|
| Beranda                 | Update Status Pengajuan                                                                                     | Setuju                                                                             |                                        |
| Setting                 |                                                                                                    | Catatan                                                                            |                                        |
| \$ Anggaran Kas         |                                                                                                    | Sudah langkap lanjutkan proses palimpahan UP                                       | (and                                   |
| D Pengajuan             |                                                                                                    |                                                                                    | Statu.                                 |
| \$ Sisa Uang Persediaan | Belanja<br>5.01.01 - PROGRAM PENUNJANG URUSAN PEMERINTAHAN DAERA                                            |                                                                                    | Catatan 1. Status 1. Catatan Proces 1. |
|                         | 5 01 01 2 02 - Administrasi Keuangan Perangkat Deerah 🖈 🗂 5 01 01 2 02 07 - Koordinasi dan Penyusunan Lapor | Tutup Simpan<br>an Kecangan Bulanan/ Triwulanan/ Semesteran SKPO menaa at isa pisa |                                        |
|                         | 5 1 02 01 01 0052 - Belanja Makanan dan Minuman Rapat                                                       | 2.500.000                                                                          | Eerang diversitati                     |
|                         | Showing 1 to 1 of 1 entries                                                                                 |                                                                                    |                                        |

### 2.3.3. Melihat Anggaran Kas

Untuk melihat anggaran kas, PPK dapat mengklik menu **Anggaran Kas** dan akan masuk ke dalam menu Anggaran Kas yang menampilkan DPA yang telah diinput oleh admin. Untuk melihat rincian anggaran kas dapat mengklik tombol <sup>(1)</sup>.

|                         |                        |                              |                                                                  |                                                   | 2                    |                         | RIKA SOFYANA, SE., MM   {រ៉ុ |
|-------------------------|------------------------|------------------------------|------------------------------------------------------------------|---------------------------------------------------|----------------------|-------------------------|------------------------------|
| ሰ Beranda               | Anggaran Kas           |                              |                                                                  |                                                   |                      |                         |                              |
| Setting                 |                        |                              |                                                                  |                                                   |                      |                         |                              |
| \$ Anggaran Kas         |                        |                              |                                                                  |                                                   |                      | Tahun Ar                | nggaran 2023 - Parsial 1     |
| Pengajuan               | Filter                 |                              |                                                                  |                                                   |                      |                         | -                            |
| \$ Sisa Uang Persediaan | Program                |                              |                                                                  |                                                   |                      |                         |                              |
|                         | Semua                  |                              | Ŧ                                                                |                                                   |                      |                         |                              |
|                         | Kegiatan               |                              |                                                                  |                                                   |                      |                         |                              |
|                         | Semua                  |                              | Ŧ                                                                |                                                   |                      |                         |                              |
|                         | Sub Kegiatan           |                              |                                                                  |                                                   |                      |                         |                              |
|                         | Semua                  |                              | Ŧ                                                                | Filter                                            |                      |                         |                              |
|                         | Show 10 v entries      |                              |                                                                  |                                                   |                      | Search:                 |                              |
|                         | No Aksi                | Kode Rekening                | î↓ Sub                                                           | o Kegiatan                                        | ↑↓                   | Anggaran î↓             | Anggaran Kas 斗               |
|                         | 5.01.03 - PROGRAM KOOR | DINASI DAN SINKRONISASI      | I PERENCANAAN PEMBANGUN                                          | IAN DAERAH                                        |                      |                         |                              |
|                         | 5.01.03.2.03 - Koordi  | nasi Perencanaan Bidang Infr | rastruktur dan Kewilayahan                                       |                                                   |                      |                         |                              |
|                         | 5.01.03.2.03.0         | 2 - Asistensi Penyusunan Dok | kumen Perencanaan Pembangun                                      | han Perangkat Daerah E                            | Bidang Infrastruktur |                         |                              |
|                         | 1 👁                    | 5.1.02.01.01.0024            | Kantor                                                           | Kegiatan Kantor-Alat I                            | uns                  | 7.076.003               | 7.076.003                    |
|                         | 2 🕐                    | 5.1.02.01.01.0025            | Belanja Alat/Bahan untuk<br>Cover                                | K Kegiatan Kantor- Kerta                          | as dan               | 8.335.656               | 8.335.656                    |
|                         | 3 👁                    | 5.1.02.01.01.0026            | Belanja Alat/Bahan untuk                                         | Kegiatan Kantor- Baha                             | in Cetak             | 688.500                 | 688.500                      |
|                         | 4 👁                    | 5.1.02.01.01.0029            | Belanja Alat/Bahan untuk<br>Komputer                             | Kegiatan Kantor-Baha                              | n                    | 23.812.538              | 23.812.538                   |
|                         | 5 👁                    | 5.1.02.01.01.0052            | Belanja Makanan dan Mir                                          | numan Rapat                                       |                      | 18.000.000              | 18.000.000                   |
|                         | 5.01.03.2.03.0         | δ - Asistensi Penyusunan Dok | kumen Perencanaan Pembangun                                      | nan Perangkat Daerah B                            | Bidang Kewilayahan   | (                       |                              |
|                         | 6 👁                    | 5.1.02.01.01.0024            | Belanja Alat/Bahan untuk<br>Kantor                               | Kegiatan Kantor-Alat T                            | ulis                 | 3.025.250               | 3.025.250                    |
|                         | 7 @                    | 5.1.02.01.01.0025            | Belanja Alat/Bahan untuk<br>Cover                                | K Kegiatan Kantor- Kerta                          | as dan               | 3.685.644               | 3.685.644                    |
|                         |                        |                              |                                                                  |                                                   |                      |                         |                              |
|                         | 8 👁                    | 5.1.02.01.01.0026            | Belanja Alat/Bahan untuk                                         | Kegiatan Kantor- Baha                             | in Cetak             | 3.196.800               | 3.196.800                    |
|                         | 8 <b>@</b>             | 5.1.02.01.01.0026            | Belanja Alat/Bahan untuk<br>Belanja Alat/Bahan untuk<br>Komputer | k Kegiatan Kantor- Baha<br>k Kegiatan Kantor-Baha | in Cetak<br>n        | 3.196.800<br>28.515.900 | 3.196.800<br>28.515.900      |

| CYCLE CONTROL                                                                         | Anggaran Kas                                  |                                                                                                    | × EAPPEDALITEANS              | RIKA SOFYANA, SE., MM 🔞 |
|---------------------------------------------------------------------------------------|-----------------------------------------------|----------------------------------------------------------------------------------------------------|-------------------------------|-------------------------|
| <ul> <li>Beranda</li> <li>Setting</li> <li>Anggaran Kas</li> <li>Pengajuan</li> </ul> | Sub Kegi<br>Semua<br>Kegiatan<br>Sub Kegiatan | S.01.03 - PROGRAM KOORDINASI DAN SINKRONISASI PERENCANAAN<br>PEMBANGUNAN DAERAH     S.01.03.2.03 - Koordinasi Perencanaan Bidang Infrastruktur dan Kewilay     S.01.03.2.03.02 - Asistensi Peryusunan Dokumen Perencanaan Pemban<br>Perangkat Daerah Bidang Infrastruktur | ahan<br>Igunan                |                         |
| \$ Sisa Uang Persediaan                                                               | Show Belanja<br>No Anggaran                   | : 5.1.02.01.01.0024 - Belanja Alat/Bahan untuk Kegiatan Kantor-Alat Tulis H                                                                                                    | Kantor Search:<br>Anggaran î↓ | Anggaran Kas _ î↓       |
|                                                                                       | 5.01.03<br>7.076.003<br>5<br>Selisih<br>0     |                                                                                                    | ktur                          |                         |
|                                                                                       | 1 Januari<br>O<br>2 Februari                  | Juli<br>O<br>Agustus                                                                                                    | 7.076.003<br>8.335.656        | 8.335.656               |
|                                                                                       | 3 7.076.003<br>4 Maret<br>0                   | 0<br>September<br>0                                                                                                    | 688.500<br>23.812.538         | 688.500                 |

## 2.4. Admin

#### 2.4.1. Manajemen DPA

Admin dapat melakukan manajemen data **Program**, **Kegiatan**, **Sub Kegiatan**, **Belanja** dan **Jenis Belanja**. Adapun manajemen data yang dapat dilakukan yaitu tambah, edit, dan hapus data. Untuk menambahkan data, dapat dilakukan dengan mengklik tombol **Tambah**. Kemudian melengkapi form yang muncul pada pop up, lalu klik **Simpan** dan data akan masuk ke daftar.

| Contract                |                                 |                          |                                                                     |                                 |
|-------------------------|---------------------------------|--------------------------|---------------------------------------------------------------------|---------------------------------|
| Beranda                 | Kenleten                        |                          |                                                                     |                                 |
| Master Data >           | Keglatan                        |                          |                                                                     |                                 |
| Periode Anggaran        | Tambah                          |                          |                                                                     | Tahun Anggaran 2023 - Parsial 1 |
| \$ Uang Persediaan      | Filter                          |                          |                                                                     | -                               |
| -                       |                                 |                          |                                                                     |                                 |
| DPA ¥                   | Program                         |                          |                                                                     |                                 |
| - Program               | Semua                           |                          | + Filter                                                            |                                 |
| - Keglatan              |                                 |                          |                                                                     |                                 |
| - Sub Regiatan          | Shaw 10 a entries               |                          |                                                                     | Controls.                       |
| - Jenis Belanja         |                                 |                          |                                                                     | Searci.                         |
| C Salin data            | No Aksi                         | Kode Rekening            | 1. Kegiatan                                                         | 1↓ Anggaran 1↓                  |
| & Pengguna              | 5.01.03 - PROGRAM KOORDII       | NASI DAN SINKRONISASI PE | RENCANAAN PEMBANGUNAN DAERAH                                        |                                 |
|                         | 1 🖉 🗎                           | 5.01.03.2.03             | Koordinasi Perencanaan Bidang Infrastruktur dan Kewilayahan         | 1.264.450.976                   |
| Setting                 | 2 🗷 🖻                           | 5.01.03.2.01             | Koordinasi Perencanaan Bidang Pemerintahan dan Pembangunan Manusia  | 1.203.374.870                   |
| \$ Anggaran Kas         | 3 🕼 🖻                           | 5.01.03.2.02             | Koordinasi Perencanaan Bidang Perekonomian dan SDA Sumber Daya Alam | 961.047.016                     |
| D Pengajuan             | 5.05.02 - PROGRAM PENELIT       | IAN DAN PENGEMBANGAN I   | DAERAH                                                              |                                 |
| \$ Sisa Uang Persediaan | 4 26 🗑                          | 5.05.02.2.03             | Penelitian dan Pengembangan Bidang Ekonomi dan Pembangunan          | 337.564.615                     |
|                         | 5 2 8                           | 5.05.02.2.02             | Penelitian dan Pengembangan Bidang Sosial dan Kependudukan          | 450.849.257                     |
|                         | 6 2 8                           | 5.05.02.2.04             | Pengembangan Inovasi dan Teknologi                                  | 620.558.085                     |
|                         | 5.01.01 - PROGRAM PENUNJ        | ANG URUSAN PEMERINTAH.   | AN DAERAH KABUPATEN/KOTA                                            |                                 |
|                         | 7 2 8                           | 5.01.01.2.03             | Administrasi Barang Milik Daerah pada Perangkat Daerah              | 24.642.447                      |
|                         | 8 2 8                           | 5.01.01.2.05             | Administrasi Kepegawalan Perangkat Daerah                           | 298.371.579                     |
|                         | 9 26                            | 5.01.01.2.02             | Administrasi Keuangan Perangkat Daerah                              | 17.609.350.425                  |
|                         | 10 2 🖻                          | 5.01.01.2.06             | Administrasi Umum Perangkat Daerah                                  | 1.013.982.655                   |
|                         | A Showing 1 to 10 of 18 entries |                          |                                                                     | Previous 1 2 Next               |

| CAVING CONTROL          |                      |                   | Kegiatan                    | ×                                                                   |                                 |
|-------------------------|----------------------|-------------------|-----------------------------|---------------------------------------------------------------------|---------------------------------|
| Beranda                 | Kegiatan             |                   | Program                     |                                                                     |                                 |
| C Master Data >         | Regiatari            |                   | Pilih Program               |                                                                     |                                 |
| ③ Periode Anggaran      | Tambah               |                   | Kode Rekening               |                                                                     | Tahun Anggaran 2023 - Parsial 1 |
|                         | Filter               |                   | Kode rekening               |                                                                     |                                 |
| 5 Uang Persediaan       | Piller               |                   | Nama Kegiatan               |                                                                     |                                 |
| DPA *                   |                      |                   | Nama kegiatan               |                                                                     |                                 |
| - Program               | Semua                |                   | Anggaran                    |                                                                     |                                 |
| - Kegiatan              |                      |                   | 0                           |                                                                     |                                 |
| – Sub Kegiatan          |                      |                   |                             |                                                                     |                                 |
| - Belanja               | Show 10 🗸 entrie     | 85                |                             | Tutup Simpan                                                        | Search:                         |
| – Jenis Belanja         |                      |                   |                             |                                                                     |                                 |
| G Salin data            | No Ak                | si Kode F         | Rekening                    | 1 Kegiatan                                                          | 1 Anggaran 1                    |
| 0 December 1            | 5.01.03 - PROGRAM KC | DORDINASI DAN SIN | IKRONISASI PERENCANAAN PEME | JANGUNAN DAERAH                                                     |                                 |
|                         | 1 🛛                  | <b>8</b> 5.01.03  | 3.2.03                      | Koordinasi Perencanaan Bidang Infrastruktur dan Kewilayahan         | 1.264.450.976                   |
| Setting                 | 2 🕼                  |                   | 3.2.01                      | Koordinasi Perencanaan Bidang Pemerintahan dan Pembangunan Manusia  | 1.203.374.870                   |
| \$ Anggaran Kas         | 3 🕼                  | <b>6</b> 5.01.03  | 3.2.02                      | Koordinasi Perencanaan Bidang Perekonomian dan SDA Sumber Daya Alam | 961.047.016                     |
| C Pengajuan             | 5.05.02 - PROGRAM PE | NELITIAN DAN PEN  | IGEMBANGAN DAERAH           |                                                                     |                                 |
| \$ Sisa Uang Persediaan | 4 8                  |                   | 2.03                        | Penelitian dan Pengembangan Bidang Ekonomi dan Pembangunan          | 337.564.615                     |
|                         | 5 7                  |                   | 2.02                        | Penelitian dan Pennembangan Ridang Social dan Kenendudukan          | 450 840 257                     |
|                         |                      | 8 3.03.02         |                             |                                                                     |                                 |
|                         | 6 🛛 🖓                |                   | 2.2.04                      | Pengembangan Inovasi dan Teknologi                                  | 620.558.065                     |

Untuk mengedit data, dapat dilakukan dengan mengklik icon *k*emudian melengkapi form yang muncul pada pop up, lalu klik **Simpan**.

Untuk menghapus data dapat dilakukan dengan mengklik icon 👜 dan pilih **Ya, hapus data!** pada konfirmasi yang muncul.

| FINANCIAL<br>CONTROL |                                                                                 |                                 |
|----------------------|---------------------------------------------------------------------------------|---------------------------------|
| 🙆 Beranda            | Kegiatan                                                                        |                                 |
| 🗅 Master Data »      |                                                                                 |                                 |
| O Periode Anggaran   | Tambah                                                                          | Tahun Anggaran 2023 - Parsial 1 |
| \$ Uang Persediaan   | Filter                                                                          | -                               |
| 🗅 DPA 🛛 👻            | Program                                                                         |                                 |
| - Program            | Semua                                                                           |                                 |
| - Kegiatan           | Anglich and surlin2                                                             |                                 |
| - Sub Kegiatan       | Apakan anda yakin?                                                              |                                 |
| - Belanja            | Show         10         entries         lagi!                                   | Search:                         |
| – Jenis Belanja      | Tidak Va hanus datal                                                            |                                 |
| C Salin data         | No Aksi Kode                                                                    | î↓ Anggaran î↓                  |
| 8 Pengguna           | 5.01.03 - PROGRAM KOORDINASI DAN SINKRONISASI PERENCANAAN PEMBANGUNAN DAERAH    |                                 |
| Setting              | 1 📝 📋 5.01.03.2.03 Koordinasi Perencanaan Bidang Infrastruktur dan Kewilayahan  | 1.264.450.976                   |
|                      | 2 🕼 🍵 5.01.03.2.01 Koordinasi Perencanaan Bidang Pemerintahan dan Pembangunan I | Manusia 1.203.374.870           |
| \$ Anggaran Kas      | 3 📝 🝵 5.01.03.2.02 Koordinasi Perencanaan Bidang Perekonomian dan SDA Sumber D  | aya Alam 961.047.016            |
| Pengajuan            | 5.05.02 - PROGRAM PENELITIAN DAN PENGEMBANGAN DAERAH                            |                                 |

#### 2.4.2. Manajemen Anggaran Kas

Untuk melakukan manajemen anggaran kas, dapat mengklik menu Anggaran Kas. Anggaran kas yang diatur di aplikasi ini yaitu anggaran kas belanja di setiap sub kegiatan. Untuk mengaturnya, dapat dilakukan dengan mengklik icon i dan melengkapi data anggaran kas setiap bulannya, kemudian klik **Simpan**.

|                         |                                         |                                                          |                                     |                  | EDA ADMINISTRATOR         |
|-------------------------|-----------------------------------------|----------------------------------------------------------|-------------------------------------|------------------|---------------------------|
| Beranda                 | Anggaran Kas                            |                                                          |                                     |                  |                           |
| 🗅 Master Data »         |                                         |                                                          |                                     |                  |                           |
| O Periode Anggaran      |                                         |                                                          |                                     | Tahun 4          | Unggaran 2023 - Parsial 1 |
| \$ Uang Persediaan      | Filter                                  |                                                          |                                     |                  | -                         |
| DPA »                   | Program                                 |                                                          |                                     |                  |                           |
| G Salin data            | Semua                                   |                                                          | *                                   |                  |                           |
| A Pengguna              | Kegiatan                                |                                                          |                                     |                  |                           |
| Setting                 | Semua                                   |                                                          | •                                   |                  |                           |
| \$ Anggaran Kas         | Sub Kegiatan                            |                                                          | • Filter                            |                  |                           |
| Pengajuan               |                                         |                                                          |                                     |                  |                           |
| \$ Sisa Uang Persediaan |                                         |                                                          |                                     |                  |                           |
|                         | Show 10 v entries                       |                                                          |                                     | Search:          |                           |
|                         | No Aksi                                 | Kode Rekening                                            | Sub Kegiatan                        | Anggaran 1       | Anggaran Kas              |
|                         | 5.01.03 - PROGRAM KOORDINASI DAN SINKR  | DNISASI PERENCANAAN PEMBANGUNAN DAERAH                   |                                     |                  |                           |
|                         | 5.01.03.2.03 - Koordinasi Perencanaan B | lang Infrastruktur dan Kewilayahan                       |                                     |                  |                           |
|                         | 5.01.03.2.03.02 - Asistensi Penyus      | nan Dokumen Perencanaan Pembangunan Perangkat Daerah Bio | lang Infrastruktur                  |                  |                           |
|                         | 1 🕼 5.1.02.01                           | I1.0024 Belanja Alat/Bahan untuk                         | i Kegiatan Kantor-Alat Tulis Kantor | 7.076.003        | 7.076.003                 |
|                         | 2 🕼 5.1.02.01                           | I1.0025 Belanja Alat/Bahan untuk                         | : Kegiatan Kantor- Kertas dan Cover | 8.335.656        | 8.335.656                 |
|                         | 3 🕼 5.1.02.01                           | 11.0026 Belanja Alat/Bahan untuk                         | : Keglatan Kantor- Bahan Cetak      | 688.500          | 688.500                   |
|                         | 4 🕼 5.1.02.01                           | I1.0029 Belanja Alat/Bahan untuk                         | : Kegiatan Kantor-Bahan Komputer    | 23.812.538       | 23.812.538                |
|                         | 5 🕼 5.1.02.01                           | 11.0052 Belanja Makanan dan Mi                           | numan Rapat                         | 18.000.000       | 18.000.000                |
|                         | 5.01.03.2.03.06 - Asistensi Penyus      | nan Dokumen Perencanaan Pembangunan Perangkat Daerah Bio | lang Kewilayahan                    |                  |                           |
|                         | 6 🕼 5.1.02.01                           | r1.0024 Belanja Alat/Bahan untuk                         | : Kegiatan Kantor-Alat Tulis Kantor | 3.025.250        | 3.025.250                 |
|                         | 7 🕼 5.1.02.01.                          | 11.0025 Belanja Alat/Bahan untuk                         | : Kegiatan Kantor- Kertas dan Cover | 3.685.644        | 3.685.644                 |
|                         | 8 🕼 5.1.02.01.                          | 11.0026 Belanja Alat/Bahan untuk                         | : Kegiatan Kantor- Bahan Cetak      | 3.196.800        | 3.196.800                 |
|                         | 9 🕼 5.1.02.01                           | 11.0029 Belanja Alat/Bahan untuk                         | : Kegiatan Kantor-Bahan Komputer    | 28.515.900       | 28.515.900                |
|                         | 10 2 5.1.02.01                          | r1.0052 Belanja Makanan dan Mi                           | numan Rapat                         | 46.400.000       | 46.400.000                |
|                         | Showing 1 to 10 of 520 entries          |                                                          |                                     | Previous 1 2 3 4 | 5 52 Next                 |
|                         |                                         |                                                          |                                     |                  |                           |

| CONTROL OF              |                 |                    |              | Anggaran Kas   |                                                          |                                                                    | ×   | 1         |              |
|-------------------------|-----------------|--------------------|--------------|----------------|----------------------------------------------------------|--------------------------------------------------------------------|-----|-----------|--------------|
| Beranda                 | Kegiatan        |                    |              | Program :      | 5.01.03 - PROGRAM KOORI<br>PEMBANGUNAN DAERAH            | DINASI DAN SINKRONISASI PERENCANAAN                                |     |           |              |
| 🗂 Master Data 🛛 »       | Semua           |                    |              | Kegiatan :     | 5.01.03.2.03 - Koordinasi Pe                             | rencanaan Bidang infrastruktur dan Kewilayahan                     |     |           |              |
| Periode Anggaran        | Sub Kegiatan    |                    |              | Sub Kegiatan : | 5.01.03.2.03.02 - Asistensi P                            | enyusunan Dokumen Perencanaan Pembangunan                          |     |           |              |
| \$ Uang Persediaan      | Semua           |                    |              | Belanja :      | Perangkat Daerah Bidang<br>5.1.02.01.01.0024 - Belanja A | Infrastruktur<br>Nat/Bahan untuk Kegiatan Kantor-Alat Tulis Kantor |     |           |              |
| D DPA »                 |                 |                    |              |                |                                                          |                                                                    |     |           |              |
| C Salin data            | Show 10 🗸       | entries            |              | Anggaran       |                                                          |                                                                    |     | Search:   |              |
| 옷 Pengguna              |                 |                    | _            | 7.076.003      |                                                          |                                                                    | 18  |           |              |
| Setting                 | 5.01.03 - PROGR | Aksi<br>AM KOORDIN | ASI DAN SIN  | Selisih<br>O   |                                                          |                                                                    |     | Anggaran  | Anggaran Kas |
| \$ Anggaran Kas         | 5.01.03.2.0     | 13 - Koordinasi    | Perencanaa   | Januari        |                                                          | Juli                                                               |     |           |              |
| Pengajuan               | 5.01            | .03.2.03.02 - A    | sistensi Pen | 0              |                                                          | 0                                                                  |     |           |              |
| \$ Sisa Uang Persediaan | 1               | œ                  | 5.1.02       | Februari       |                                                          | Agustus                                                            | - 1 | 7.076.00  | 3 7.076.003  |
|                         | 2               | œ                  | 5.1.02       | 7.076.003      |                                                          | 0                                                                  | 1   | 8.335.65  | 6 8.335.656  |
|                         | 3               | œ                  | 5.1.02       | Maret          |                                                          | 0                                                                  |     | 688.50    | 0 688.500    |
|                         | 4               | Ø                  | 5.1.02       | April          |                                                          | Oktober                                                            | 1   | 23 812 53 | 8 23.812.538 |
|                         | 5               | ß                  | 5.1.02       | 0              |                                                          | 0                                                                  |     | 18.000.00 | 0 18.000.000 |
|                         | 5.01            | .03.2.03.06 - A    | sistensi Pen | Mei            |                                                          | November                                                           |     |           |              |
|                         | 6               | Ø                  | 5.1.02       | 0              |                                                          | 0                                                                  | 1   | 3.025.25  | 0 3.025.250  |
|                         | 7               | 7                  | 5 1 02       | Juni           |                                                          | Desember                                                           |     | 3.695.64  | 1 3 895 644  |
|                         |                 | G                  | 5.1.02       | 0              |                                                          | 0                                                                  |     | 3,003,04  | 3.003.044    |

#### 2.4.3. Manajemen Pengajuan

Untuk melakukan manajemen pengajuan yang telah diinput oleh BPP, admin dapat masuk ke dalam menu **Pengajuan**. Untuk mengedit pengajuan dapat dilakukan dengan mengklik icon *C* dan menyesuaikan belanja yang ada pada pengajuan tersebut, kemudian klik tombol **Simpan**.

| FRANCIAL<br>CYCLE<br>CONTROL |                                                       |                                              |                                                           |                    |                                 |
|------------------------------|-------------------------------------------------------|----------------------------------------------|-----------------------------------------------------------|--------------------|---------------------------------|
| ሰ Beranda                    | Pengajuan                                             |                                              |                                                           |                    |                                 |
| 🗅 Master Data »              |                                                       |                                              |                                                           |                    |                                 |
| Periode Anggaran             |                                                       |                                              |                                                           |                    | Tahun Anggaran 2023 - Parsial 1 |
| \$ Uang Persediaan           | Filter                                                |                                              |                                                           |                    | -                               |
| D DPA »                      | Bidang                                                |                                              |                                                           |                    |                                 |
| 🕒 Salin data                 | Semua                                                 |                                              | Ŧ                                                         |                    |                                 |
| 8 Pengguna                   | Tipe                                                  |                                              |                                                           |                    |                                 |
| Setting                      | Semua                                                 |                                              | * Filter                                                  |                    |                                 |
| \$ Angenton Kas              |                                                       |                                              |                                                           |                    |                                 |
|                              |                                                       |                                              |                                                           |                    |                                 |
| Pengajuan                    | Show 10 V entries                                     |                                              |                                                           |                    | Search:                         |
| ⇒ Sisa Uang Persediaan       | No Aksi                                               | Dokumen Nama $\uparrow \downarrow$           | Bidang $\hat{1} \downarrow$ Nominal $\hat{1} \downarrow$  | Tipe î↓ Tanggal Pe | ngajuan î↓ Status               |
|                              | 1 • C 🗎 🖈 🕄                                           | NUGRAHA<br>ISTIANTORO,<br>SE., MM            | Sekretariat 2.500.000                                     | GU 2023-           | 10-10 Datam proses              |
|                              | 2 (* Z 🖹 🖨 🕄                                          | DIYAH<br>MUSTIKAWATI,<br>SE., MM             | Infrastruktur<br>dan 1.500.000<br>Pengembangan<br>Wilayah | LS 2023-           | 10-10 Datam proses              |
|                              | Showing 1 to 2 of 2 entries                           |                                              |                                                           |                    | •                               |
|                              |                                                       |                                              |                                                           |                    |                                 |
| CONTROL CO                   |                                                       |                                              |                                                           |                    |                                 |
| la Beranda E                 | dit Pengajuan                                         |                                              |                                                           |                    |                                 |
| ☐ Master Data ≫              | Tambah                                                |                                              |                                                           |                    | -                               |
| Periode Anggaran             |                                                       |                                              |                                                           |                    |                                 |
| 5 Uang Persediaan            | Program                                               |                                              |                                                           |                    | *                               |
| C Salin data                 | Kegiatan                                              |                                              |                                                           |                    |                                 |
| A Pengguna                   |                                                       |                                              |                                                           |                    | •                               |
| Setting                      | Sub Registan                                          |                                              |                                                           |                    | *                               |
| \$ Anggaran Kas              | Jenis Belanja                                         |                                              |                                                           |                    |                                 |
| Pengajuan                    | Pilih Jenis Belanja<br>Belanja                        |                                              |                                                           |                    |                                 |
| \$ Sisa Uang Persediaan      |                                                       |                                              |                                                           |                    | •                               |
|                              | Nominal                                               |                                              |                                                           |                    |                                 |
|                              | Catatan                                               |                                              |                                                           |                    |                                 |
|                              |                                                       |                                              |                                                           |                    |                                 |
|                              |                                                       |                                              |                                                           |                    |                                 |
|                              | Tambah                                                |                                              |                                                           |                    |                                 |
|                              |                                                       |                                              |                                                           |                    |                                 |
|                              | Snow 10 v entries                                     |                                              |                                                           |                    | Search:                         |
|                              | No Aksi                                               | Belanja                                      |                                                           | 1 Nominal          | T⊥ Catatan T⊥                   |
|                              | 5.01.01.2.02 - Administrasi Keuangan Perangkat Daerah | MAERAR RADUPALEN/KUTA                        |                                                           |                    |                                 |
|                              | 5.01.01.2.02.07 - Koordinasi dan Penyusunan Laporan   | Keuangan Bulanan/ Triwulanan/ Semesteran SKP | D                                                         |                    |                                 |
|                              | 5.1.02 - Belanja Barang dan Jasa                      |                                              |                                                           |                    |                                 |
|                              | 1 📋 5.1.02.01.01.0052 - Belanja Makan                 | ian dan Minuman Rapat                        |                                                           | 2.500.000          | ,                               |
|                              | Showing 1 to 1 of 1 entries                           |                                              |                                                           |                    | Previous 1 Next                 |
| Co                           | opyright 2022 © Bappedalitbang Kabupaten Bogor.       |                                              |                                                           |                    |                                 |

Untuk menghapus pengajuan dapat dilakukan dengan mengklik icon 🛍 dan pilih **Ya, hapus data!** pada konfirmasi yang muncul.

|                         |                               |                                                            |                                   |                                              |           |      | 3                 | ENHYDALTEN | ADMINISTRATOR            |
|-------------------------|-------------------------------|------------------------------------------------------------|-----------------------------------|----------------------------------------------|-----------|------|-------------------|------------|--------------------------|
| 🛱 Beranda               | Pengaiuan                     |                                                            |                                   |                                              |           |      |                   |            |                          |
| 🗅 Master Data »         |                               |                                                            |                                   |                                              |           |      |                   |            |                          |
| Periode Anggaran        |                               |                                                            |                                   |                                              |           |      |                   | Tahun A    | nggaran 2023 - Parsial 1 |
| \$ Uang Persediaan      | Filter                        |                                                            |                                   |                                              |           |      |                   |            |                          |
| D DPA *                 | Bidang                        |                                                            |                                   |                                              |           |      |                   |            |                          |
| Salin data              | Semua                         |                                                            |                                   |                                              |           |      |                   |            |                          |
| A Pengguna              | Tipe                          |                                                            |                                   |                                              |           |      |                   |            |                          |
| Setting                 | Semua                         |                                                            |                                   |                                              |           |      |                   |            |                          |
| \$ Anggaran Kas         |                               |                                                            | Apakah and                        | da yakin?                                    |           |      |                   |            |                          |
| Pengajuan               | Show 10 🗸 entries             | Data yang sudah terhapus tidak dapat dikembalikan<br>lagi! |                                   |                                              |           |      | Search:           | Search:    |                          |
| \$ Sisa Uang Persediaan | No Aksi                       | Dokurr                                                     | Tidak Ya,                         | , hapus datal                                | dinal 🐩   | Tipe | Tanggal Pengajuan |            | Status                   |
|                         | 1 ● 2 8 4 0                   | ٥                                                          | NUGRAHA<br>ISTIANTORO, SE.,<br>MM | Sekretariat                                  | 2.500.000 | GU   | 2023-10-10        |            | Dalam proses             |
|                         | 2 • C @ A O                   |                                                            | DIYAH<br>MUSTIKAWATI,<br>SE., MM  | Infrastruktur dan<br>Pengembangan<br>Wilayah | 1.500.000 | LS   | 2023-10-10        |            | Dalam proses             |
|                         | 4 Showing 1 to 2 of 2 entries |                                                            |                                   |                                              |           |      |                   |            | Previous 1 Next          |

|                                                                                   |                                                       | Update Status ×                                                                      |                                        |
|-----------------------------------------------------------------------------------|-------------------------------------------------------|--------------------------------------------------------------------------------------|----------------------------------------|
| 🙆 Beranda                                                                         | Update Status Pengajuan                               | Setuju 🗸                                                                             |                                        |
| 🗋 Master Data 🛛 »                                                                 |                                                       | Catatan                                                                              |                                        |
| Periode Anggaran                                                                  |                                                       |                                                                                      | Search                                 |
| \$ Uang Persediaan                                                                |                                                       |                                                                                      |                                        |
| DPA *                                                                             | Belanja                                               |                                                                                      | Catatan 11 Status 11 Catatan Proses 11 |
| G Salin data                                                                      | 5.01.01 - PROGRAM PENUNJANG DRUSAN PEMERINTAHAN DA    | Tutup Simpan                                                                         |                                        |
| 옷 Pengguna                                                                        | 🖋 📋 5.01.01.2.02.07 - Koordinasi dan Penyusunan l     | aporan Keuangan Bulanan/ Triwulanan/ Semesteran SKPD <mark>(Trains 32) : (6 O</mark> | Andres 2002)                           |
| Setting                                                                           | 5 1 02 01 01 0052 - Belania Makanan dan Minuman Banat | 2.500.000                                                                            | Proces SPP.SPM                         |
| \$ Anggaran Kas                                                                   |                                                       | 2                                                                                    | Proves SPP day SPR                     |
| D Pengajuan                                                                       | Showing 1 to 1 of 1 entries                           |                                                                                      |                                        |
| \$ Sisa Uang Persediaan                                                           |                                                       |                                                                                      |                                        |
|                                                                                   |                                                       |                                                                                      |                                        |
|                                                                                   |                                                       |                                                                                      |                                        |
|                                                                                   |                                                       |                                                                                      |                                        |
|                                                                                   |                                                       |                                                                                      |                                        |
| <ul> <li>Anggaran Kas</li> <li>Pengajuan</li> <li>Sisa Uang Persediaan</li> </ul> | s. 1.0.0 1.0 tots - beinge Malanin dan Minuman Rapat  | 2 550 000                                                                            | Proce SPP-SPAI                         |

#### 2.4.4. Manajemen Master Data

Admin dapat melakukan manajemen master data sebagai berikut:

- Tahun Anggaran
- Perubahan Anggaran
- Bidang
- PPTK

Adapun manajemen data yang dapat dilakukan yaitu tambah, edit, dan hapus data. Untuk menambahkan data, dapat dilakukan dengan mengklik tombol **Tambah.** Kemudian melengkapi form yang muncul pada pop up, lalu klik **Simpan** dan data akan masuk ke daftar.

| Beranda            | Perubahan Ang           | ggaran |           |          |
|--------------------|-------------------------|--------|-----------|----------|
| Master Data ¥      |                         |        |           |          |
| Tahun Anggaran     | Tambah                  |        |           |          |
| Perubahan Anggaran | Show 10 v er            | ntries |           | Search:  |
| Bidang             |                         |        |           |          |
| РРТК               | No                      | Aksi   | Nama      |          |
| Periode Anggaran   | 1                       | C2 🖄   | Reguler   |          |
| Uang Persediaan    | 2                       | 2 8    | Parsial 2 |          |
| DPA >              | 3                       | ₽ 8    | Parsial 1 |          |
| Salin data         | Showing 1 to 3 of 3 ent | tries  |           | Previous |
| Pengguna           | -                       |        |           |          |
| Setting            |                         |        |           |          |
| Anggaran Kas       |                         |        |           |          |
| Pengajuan          |                         |        |           |          |
|                    |                         |        |           |          |

| TIMANCIAL<br>CYCLE<br>CONTROL |                             | Perubahan Anggaran | ×            | 0  |                 |
|-------------------------------|-----------------------------|--------------------|--------------|----|-----------------|
| 🖻 Beranda                     | Perubahan Anggara           | Nama               |              |    |                 |
| 🗅 Master Data 🛛 👻             |                             |                    |              |    |                 |
| - Tahun Anggaran              | Tambah                      |                    |              |    |                 |
| - Perubahan Anggaran          | Show 10 ~ entries           |                    | Tutup Simpan | Se | parch:          |
| - Blaang                      |                             |                    |              |    |                 |
| Periode Anggaran              | No Aksi                     | Nama               |              |    |                 |
| \$ Uang Persediaan            | 1 🕑 🍵                       | Reguler            |              |    |                 |
|                               | 2 🕼 🍵                       | Parsial 2          |              |    |                 |
|                               | 3 🕑 📋                       | Parsial 1          |              |    | _               |
| Salin data                    | Showing 1 to 3 of 3 entries |                    |              |    | Previous 1 Next |
| 옥 Pengguna                    |                             |                    |              |    |                 |
| Setting                       |                             |                    |              |    |                 |
| \$ Anggaran Kas               |                             |                    |              |    |                 |

Untuk mengedit data, dapat dilakukan dengan mengklik icon kemudian melengkapi form yang muncul pada pop up, lalu klik **Simpan**. Untuk menghapus data dapat dilakukan dengan mengklik icon iii dan pilih **Ya, hapus data!** pada konfirmasi yang muncul.

| FINANCIAL<br>CYCLE<br>CONTROL |                             |                                                            |                 |
|-------------------------------|-----------------------------|------------------------------------------------------------|-----------------|
| Beranda                       | Perubahan Anggarar          | 1                                                          |                 |
| 🗅 Master Data 🛛 👻             | 33                          |                                                            |                 |
| - Tahun Anggaran              | Tambah                      |                                                            |                 |
| - Perubahan Anggaran          | Shaw 10 satisf              |                                                            | Security (      |
| - Bidang                      | Show 10 V entries           |                                                            | Search:         |
| - PPTK                        | No Aksi                     |                                                            | 11              |
| Periode Anggaran              | 1 🕑 🍵                       |                                                            |                 |
| \$ Uang Persediaan            | 2 🕼 💼                       | Apakah anda yakin?                                         |                 |
| 🗅 DPA 🛛 »                     | 3 🕑 🛱                       | Data yang sudah terhapus tidak dapat dikembalikan<br>lagi! |                 |
| 🖒 Salin data                  | Showing 1 to 3 of 3 entries | Tidak Ya, hapus data!                                      | Previous 1 Next |
| A Pengguna                    |                             |                                                            | •               |
| Setting                       |                             |                                                            |                 |
| \$ Anggaran Kas               |                             |                                                            |                 |

#### 2.4.5. Manajemen Periode Anggaran

Untuk melakukan manajemen periode anggaran, admin dapat mengklik menu **Periode Anggaran**. Kemudian untuk menambahkan periode anggaran, dapat mengklik tombol **Tambah** dan lengkapi form yang muncul pada pop up yang muncul lalu klik **Simpan** dan data akan masuk ke dalam daftar periode anggaran.

| CYCLE<br>CONTROL                                                                                                    |                                                                                                    | ADMINISTRATOR                                                                                                    |
|----------------------------------------------------------------------------------------------------|----------------------------------------------------------------------------------------------------|----------------------------------------------------------------------------------------------------|
| 🕅 Beranda                                                                                                    | Periode Anggaran                                                                                                    |                                                                                                    |
| Master Data »                                                                                                    |                                                                                                    |                                                                                                    |
| O Periode Anggaran                                                                                                    | Tambah                                                                                                    |                                                                                                    |
| \$ Uang Persediaan                                                                                                    | Show 10 v entries                                                                                                    | Search:                                                                                                    |
| DPA »                                                                                                    | No Aksi Tahun Anggaran î↓ Perubahan Anggaran                                                                                                    | ↑↓ Status ↑↓                                                                                                    |
| 🕞 Salin data                                                                                                    | 1 🕼 📋 2023 Parsial 1                                                                                                    | Aktif                                                                                                    |
| A Pengguna                                                                                                    | 2 🕼 🚔 2023 Parsial 2                                                                                                    | Tidak Aktif                                                                                                    |
| Setting                                                                                                    | 3 🕼 🛱 2023 Reguler                                                                                                    | Tidak Aktif                                                                                                    |
| \$ Anggaran Kas                                                                                                    | Showing 1 to 3 of 3 entries                                                                                                    | Previous 1 Next                                                                                                    |
|                                                                                                    |                                                                                                    |                                                                                                    |
| 🗅 Pengajuan                                                                                                    |                                                                                                    |                                                                                                    |
| Pengajuan                                                                                                    | Periode Anggaran ×                                                                                                    | ADMINISTRATOR                                                                                                    |
| Pengajuan                                                                                                    | Periode Anggaran ×                                                                                                    | DEVERNITERE ADMINISTRATOR                                                                                                    |
| Pengajuan Pengajuan                                                                                                    | Periode Anggaran * Tahun Anggaran Tahun Anggaran -Pilih Tahun Anggaran *                                                                                                    | DE LIPHIMITER ADMINISTRATOR                                                                                                    |
| <ul> <li>Pengajuan</li> <li>Pengajuan</li> <li>Pengajuan</li> <li>Pengajuan</li> <li>Pengajuan</li> <li>Pengajuan</li> <li>Pengajuan</li> <li>Pengajuan</li> <li>Pengajuan</li> <li>Pengajuan</li> <li>Pengajuan</li> </ul>                                                                                                    | Periode Anggaran * Periode Anggaran  Tahun Anggaran -Pilih Tahun Anggaran Perubahan Anggaran                                                                                                    | DE FUTOLITERS ADMINISTRATOR                                                                                                    |
| <ul> <li>Pengajuan</li> <li>Pengajuan</li></ul>                                                                                                    | Periode Anggaran     ×       Periode Anggaran     *       Tahun Anggaran     *       *-Pilih Tahun Anggaran     *       Perubahan Anggaran     *       *-Pilih Perubahan Anggaran     *       Show     10 v entries     Status                                                                                                    | Eventuttar Search:                                                                                                    |
| <ul> <li>Pengajuan</li> <li>Pengajuan</li> <li>Peng</li></ul> | Periode Anggaran * Tahun Anggaran * Tahun Anggaran * Tahun Anggaran * Pilih Tahun Anggaran * Perubahan Anggaran * Perubahan Anggaran * Status Tidak Aktif *                                                                                                    | Eearch:                                                                                                    |
| Pengajuan   Pengajuan                                                                                                    | Periode Anggaran     Periode Anggaran     Tahun Anggaran     -Pilih Tahun Anggaran-     Perubahan Anggaran     -Pilih Perubahan Anggaran-     Show   10   Mo   Aksi   Tahua   1   2021                                                                                                    | Search:<br>1 Status                                                                                                    |
| Pengajuan       Pengajuan       Pengajuan       Pengajuan       Pengajuan       Pengajuan       Pengajuan       Pengajuan       Pengajuan       Pengajuan       Pengajuan       Pengajuan       Pengajuan       Pengajuan                                                                                                    | Periode Anggaran * Tahun Anggaran * Tahun Anggaran * Periode Anggaran * Pilih Tahun Anggaran * Perubahan Anggaran * Perubahan Anggaran * Status Tidak Aktif * 1 2022 2 2 2 2 1 1 1 1 2 2022 2 2 2 2 1 1 1 1 2 2022                                                                                                    | Eeerch:<br>1 Status 11<br>Exer<br>Titak AARE                                                                                                    |
| <ul> <li>Pengajuan</li> <li>Pengajuan</li> <li>Penda</li> <li>Penda</li> <li>Master Data</li> <li>Master Data</li> <li>Penda Anggaran</li> <li>Penda Anggaran</li> <li>Penda A</li></ul> | Periode Anggaran     Tahun Anggaran     -Plihh Tahun Anggaran     -Plihh Perubahan Anggaran     Perubahan Anggaran     -Plihh Perubahan Anggaran     Status     Tidak Aktif     Tidak Aktif     Tutup     Sinpan     Tutup     Sinpan     Tutup     Sinpan     Tutup     Sinpan     Tutup     Sinpan     Tutup     Sinpan     Tutup     Sinpan     Tutup     Sinpan     Tutup     Sinpan     Tutup     Sinpan     Tutup     Sinpan     Tutup     Sinpan     Tutup     Sinpan     Tutup     Sinpan     Tutup | EMPONITION     ADMINISTRATOR       Search:      Auto      Lator      Todax Aktor      Todax Aktor |

Untuk mengedit data, dapat dilakukan dengan mengklik icon kemudian melengkapi form yang muncul pada pop up, lalu klik **Simpan**. Untuk menghapus data dapat dilakukan dengan mengklik icon im dan pilih **Ya, hapus data!** pada konfirmasi yang muncul.

| CONTROL O               |                             |                                                          |                 |
|-------------------------|-----------------------------|----------------------------------------------------------|-----------------|
| Beranda                 | Periode Anggaran            |                                                          |                 |
| 🗋 Master Data »         |                             |                                                          |                 |
| ③ Periode Anggaran      | Tambah                      |                                                          |                 |
| \$ Uang Persediaan      | Show 10 ~ entries           |                                                          | Search:         |
| DPA »                   | No Aksi Tahur               | $\bigcirc$                                               | ↑↓ Status ↑↓    |
| C Salin data            | 1 🕼 📋 2023                  |                                                          | AKU             |
| A Pengguna              | 2 🕼 📋 2023                  | Apakah anda yakin?                                       | Tidak Aktif     |
| Setting                 | 3 🕼 🚔 2023                  | ta yang sudah terhapus tidak dapat dikembalikan<br>lagi! | Tidak Aktif     |
| \$ Anggaran Kas         | Showing 1 to 3 of 3 entries | Tidak Ya, hapus data!                                    | Previous 1 Next |
| 🗅 Pengajuan             |                             |                                                          | •               |
| \$ Sisa Uang Persediaan |                             |                                                          |                 |
|                         |                             |                                                          |                 |

Buku Panduan Financial Cycle Control Badan Perencanaan Pembangunan, Penelitian dan Pengembangan Daerah Kabupaten Bogor